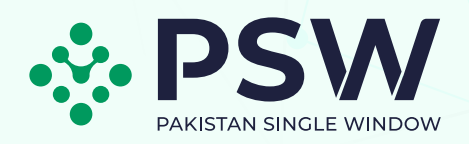

# USER MANUAL MARINE FISHERIES DEPARTMENT

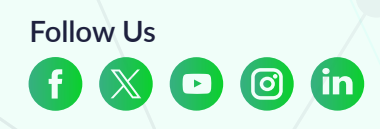

www.psw.gov.pk

## TABLE OF CONTENTS

| 1. Introduction                                                                         | 03 |
|-----------------------------------------------------------------------------------------|----|
| 2. Salient Features of MFD LPCO Module                                                  | 03 |
| 3. System Requirements                                                                  | 04 |
| 4. Step by Step Process                                                                 | 05 |
| 4.1. User Login                                                                         | 05 |
| 4.2. Premises Registration                                                              | 06 |
| 4.2.1. Premises Registration Request                                                    | 06 |
| 5. Single Declaration                                                                   | 15 |
| 5.1. Filing Single Declaration & Tagging of Premises Registration in Single Declaration | 15 |
| 5.1.1. User Dashboard – Trader                                                          | 15 |
| 5.1.2. User Dashboard – Custom Agent                                                    | 15 |
| 5.1.3. Tagging of Premises Registration in Single Declaration                           | 22 |
| 5.2.1. View Single Declaration                                                          | 27 |
| 5.2.2. Amendment in Single Declaration                                                  | 29 |
| 5.2.3. SD Cancellation with Tagging in New Single Declaration                           | 31 |
| 6. Export Certificate                                                                   | 36 |
| 6.1. View Export Certificate                                                            | 36 |
| 6.2. Export Certificate Validity Extension Request                                      | 38 |
| 7. Catch Certificate                                                                    | 40 |
| 7.1. Request for Catch Certificate                                                      | 40 |
| 8. Premises Registration                                                                | 43 |
| 8.1. Premises Registration Amendment                                                    | 43 |
| 8.2. Premises Registration Renewal                                                      | 45 |

## INTRODUCTION OF PAKISTAN SINGLE WINDOW

Pakistan Single Window (PSW) is an electronic portal for cross-border trade and transport, allowing users to submit standardized information and documents through a single-entry point for import, export, and transit regulatory requirements. Authorized users who have completed the subscription or renewal process can access the portal. The system transmits information electronically, requiring data submission only once for clearance and regulatory approvals.

The PSW portal simplifies trade processes, enabling online applications for Premises Registration and LPCOs from the Marine Fisheries Department. It automates trade-related processes, offering online visibility of actions performed, and ensures compliance with the Know Your Customer (KYC) principle during subscription renewal.

#### SALIENT FEATURES OF MFD LPCO MODULE

- Simplified and comprehensive application process for Export Certificate and Premises Registration.
- Traders to have complete real-time visibility into tracking their online requests.
- Dynamic User Management for performance monitoring.
- Seamless communication with all the stakeholders via PSW system.
- Automated LPCO processing for efficient port clearance.
- Enables Digital transactions for time and cost savings.
- Enhanced compliance with trade regulations using HS/Product codes.

### SYSTEM REQUIREMENTS

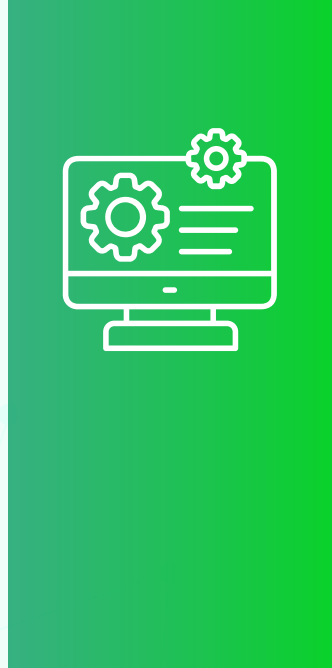

#### To use PSW Portal on Windows<sup>®</sup>, the subscriber will require:

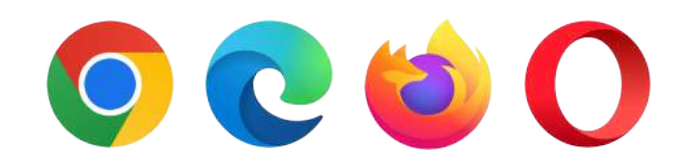

Google Chorme Brower, Windows Edge, Opera and Firefox.

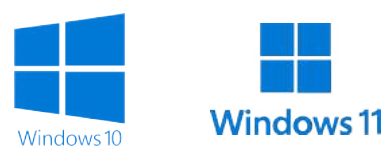

Windows 10 and Windows 11

#### To use PSW Portal on Mac®, the subscriber will need:

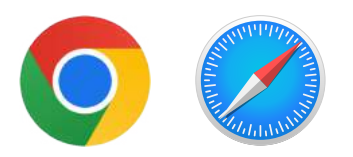

Google Chorme Brower and Safari

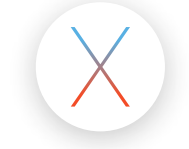

OS X El Capitan 10.11 or later.

#### 4.1 USER LOGIN

#### www.psw.gov.pk

i. Please visit "www.psw.gov.pk" and click on the 'Login' button.

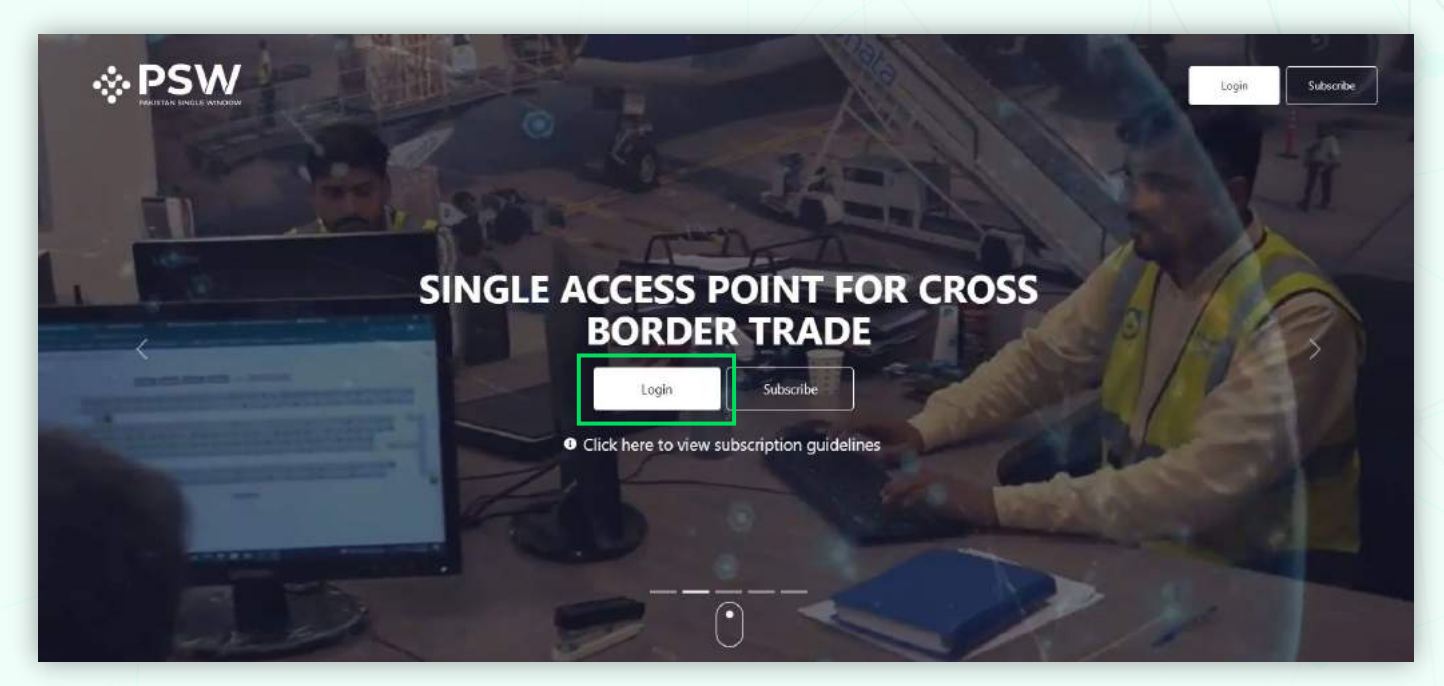

Figure 1

ii. After clicking on the login button, you will be redirected to the login interface. Here, you will be required to enter your login credentials.

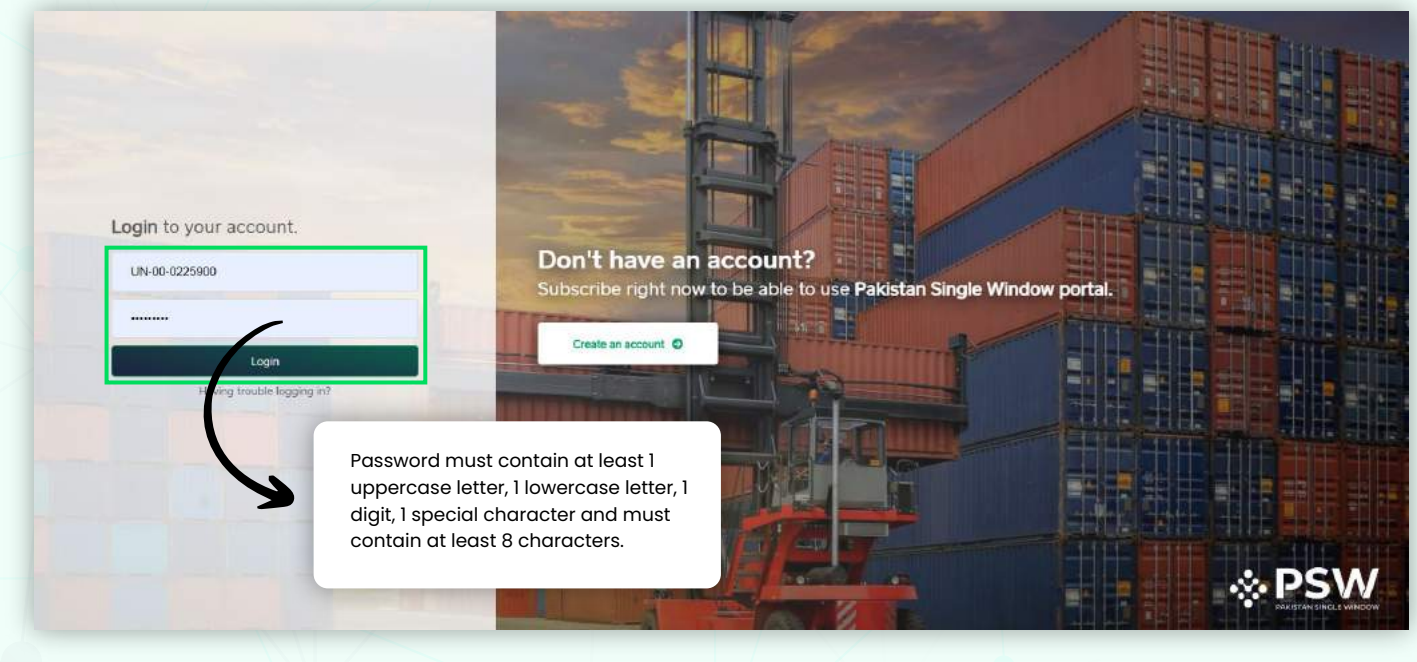

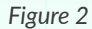

### 4.2 PREMISES REGISTRATION4.2.1. PREMISES REGISTRATION REQUEST

i. Upon successful log-in, a dashboard will appear. At the home screen, click on the 'Registration' button.

| ♦PSW                              | Search anything               |                         |                         | © 4022 🖤 🛓                    | KHAWAJA SPINNING MILLS LIMITED • |
|-----------------------------------|-------------------------------|-------------------------|-------------------------|-------------------------------|----------------------------------|
| A Home                            | Dashboard<br>Home /           |                         |                         |                               |                                  |
| Transfer Financial     Instrument | Registration                  | Single Declaration      | Child User Management   | E LPCO                        | Profile Management               |
| E LPCO                            | UPS UPS                       | Value Added Services    | PSW Messages            | WeBOC Messages                | EIF/EFE Management               |
|                                   | Recoveries                    | Appeals                 | Feedback and Complaints | Complain Management<br>System | Classification Committee         |
|                                   | Advance Ruling issuance (ARI) | Authorize Customs Agent | Goods Declaration       | Financial Instrument          | Bank Guarantee                   |
|                                   | Assessment/ Audit             | Document(s) Requested   | Adjudication            | Duty Drawback                 | Licenses & Quotas                |
|                                   | User Support System           | Financial Securities    | Carrier Declaration     | Fefund Management             |                                  |
|                                   | Payment Management            |                         |                         |                               |                                  |

Figure 3

ii. Under the OGAs grid, select 'MFD' and then select 'Premises'.

| ⊗PSW                             | Search anything 🗐 4022 📽 🛓 KHAWAJA SPINNING MILLS LIMITED •                                                                                                |
|----------------------------------|----------------------------------------------------------------------------------------------------|
| 🕈 Home                           | Registration                                                                                                    |
| Registration                     | Home / Registration /                                                                                                    |
| 🚡 Single Declaration             |                                                                                                    |
| Transfer Financial     Inclusion | Register yourself in one of the following                                                                                                    |
|                                  | Customs                                                                                                    |
| Elito                            | V Trader Customs Agent Christian Lloss (Annue) (Licolan Insoling Agent) (Wantows Febrer) (Honded Camp                                                      |
|                                  |                                                                                                    |
|                                  | OGAs                                                                                                    |
|                                  | ✓ PTB ✓ DPP ✓ FSCRD ✓ MNC ✓ DRAP ✓ MFD                                                                                                    |
|                                  | ✓ Premoes                                                                                                    |
|                                  |                                                                                                    |
|                                  | Bank Profiles                                                                                                    |
|                                  | V Al Dataka Dahk (Pakistan/Lito)                                                                                                    |
|                                  | (Bank of Chris Carl) Clinters N.X. 🗸 Deutsche Bank AG OBK. 🖉 Dubai Islamic Bank Pakistan Ltd. (Trayau Bank Carl) (Thick Women Carl) (Di                    |
|                                  | (Table Bink Ltd.) (Table Steen york at Table Ltd.) (Table for and Connecting Factor Connecting Contact Ltd.) (See France Ltd.) 🛩 MCB Islamic Bank Ltd.     |
|                                  | (Mecanificette) (Referentioner Foundari) (Samartinette) (Samartinette) (Samartinette)                                                                      |
|                                  | Starcawer Chartered Bane Chiestan Lett 1 Common Bank (15) (The Bank of Hindre 2004) (The Bank of Hindre Chiek 10) (Annual Dark 10) + Associate New Profile |
|                                  |                                                                                                    |

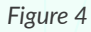

iii. At the premises registration page, click on the 'Create New Registration' button.

| Home               | Premises<br>Home / Registration / Premises /  |                      |              |                 |                                                                                                    |                       |
|--------------------|-----------------------------------------------|----------------------|--------------|-----------------|----------------------------------------------------------------------------------------------------|-----------------------|
| Registration       |                                               |                      |              |                 |                                                                                                    |                       |
| Transfer Financial | In Queue Amendment Requests                   | Renewal Requests     |              |                 |                                                                                                    |                       |
| Instrument         | List of Premises (Marine Fisheries Department | ť                    |              |                 | Search Q                                                                                                    | + Create New Registra |
| ) LPCO             |                                               |                      |              |                 |                                                                                                    | -                     |
|                    | Premises Name                                 | Request Document No. | Submitted On | Request Status  | Registration Status                                                                                                    | Action                |
|                    | testing 2                                     | PRM-3DEB32/2024      | 31-05-2024   | Payment Awaited | 198                                                                                                    |                       |
|                    | testing 3                                     | PRM-D8F698/2024      | 31-05-2024   | Payment Awaited | 1.5                                                                                                    |                       |
|                    | testing 5                                     | PRM-5981D6/2024      | 31-05-2024   | Payment Awaited |                                                                                                    |                       |
|                    | testing 6                                     | PRM-898A7F/2024      | 30-05-2024   | Payment Awaited |                                                                                                    |                       |
|                    | testing 4                                     | PRM-C12099/2024      | 29-05-2024   | Payment Awaited | (a)                                                                                                    |                       |
|                    | testing 1                                     | PRM-CF132A/2024      | 27-05-2024   | Payment Awaited | 145                                                                                                    |                       |
|                    | Fish Exporter - Ahmer 33                      | PRM-54D91C/2024      | 23-05-2024   | Payment Awaited | 98.<br>                                                                                                    |                       |
|                    | Fish Exporter - Ahmer 32                      | PRM-53C40F/2024      | 22-05-2024   | Payment Awaited | 12                                                                                                    |                       |
|                    | All Treatment Processing Plant 7717           | PRM-EB49E7/2024      | 20-05-2024   | Draft           | 1947 - 1947 - 19 | 1                     |
|                    | 4                                             |                      |              |                 |                                                                                                    | 1                     |

Figure 5

iv. At the upload registration template tab, click on the 'Download Template' button.

| ⊗PSW                             | Search anything                                                   |                                                                           | 10 4022 🖉 🔹 🐇 KHAWAJA SPINNING MILLS LIMITED 🔹 |
|----------------------------------|-------------------------------------------------------------------|---------------------------------------------------------------------------|------------------------------------------------|
| N Home                           | Premises Registration<br>Home / Registration / Premises / Premise | Regettation /                                                             |                                                |
| Registration                     | Step 1 of 3<br>Please complete all the steps of Premises          | Registration, All Belds are mandatory except the ones marked as Optional. |                                                |
| Transfer Financial<br>Instrument | Upload Registration Template                                      |                                                                           |                                                |
| <u>∃</u> LPCO                    | Upload Document                                                   | Registration Type                                                         |                                                |
|                                  | Review Information                                                | MFD Premises Registration Request                                         |                                                |
|                                  |                                                                   | Download Template                                                         |                                                |
|                                  |                                                                   | Select File                                                               |                                                |
|                                  |                                                                   | Select files                                                              | Drop Nes here to upload                        |
|                                  |                                                                   | Supported file format is vits only. Maximum file size can be 2 MB.        |                                                |
|                                  |                                                                   | O<br>No documents u                                                       | ploaded yet                                    |
|                                  |                                                                   |                                                                           | Core Sen 1 (ro                                 |
|                                  |                                                                   | Figure 6                                                                  | 7                                              |
|                                  |                                                                   |                                                                           |                                                |
|                                  |                                                                   |                                                                           |                                                |

v. Fill out the required information in the downloaded excel file and upload it back by clicking on the 'Select file' option. Press 'Save and Proceed' button.

| Home<br>Periotration             | Premises Registration<br>Home / Registration / Premises / Premises | Registration /                                                            |                        |
|----------------------------------|--------------------------------------------------------------------|---------------------------------------------------------------------------|------------------------|
| Single Declaration               | Step 1 of 3                                                        |                                                                           |                        |
| Transfer Financial<br>Instrument | Unicad Registration Template                                       | Negstration, All neide are makdatory except the ones manied as cyptorial. |                        |
| LPCO                             | Upload Document                                                    | Registration Type                                                         |                        |
|                                  | Review Information                                                 | MFD Premises Registration Request                                         |                        |
|                                  |                                                                    | Download Temptate                                                         |                        |
|                                  |                                                                    | Select File                                                               |                        |
|                                  |                                                                    | Select files                                                              | Occur files here to or |
|                                  |                                                                    | Supported file format is vis only. Maximum file size can be 2 MB.         |                        |
|                                  |                                                                    | MED Premises Registration Request.dax                                     |                        |
|                                  |                                                                    |                                                                           | Close Save 6           |
|                                  |                                                                    |                                                                           |                        |
|                                  |                                                                    |                                                                           |                        |

Figure 7

vi. At the upload document tab, click on the 'Document Type' and select the documents one by one.

|                                                                                    | mises Registration<br>ne / Registration / Premises / Pr<br>p 2 of 3<br>ase complete all the steps of Pre<br>oad Registration Template<br>oad Document | nises Registration /  nises Registration All fields are mandatory except the ones marked as Optional.  Please upload the following mandatory documents.                             |
|------------------------------------------------------------------------------------|----------------------------------------------------------------------------------------------------|----------------------------------------------------------------------------------------------------|
| ♦ UPS     ♦ Payment Advice     ♦ Payment Advice     ♦ Single Declaration     ↓ PCO | p 2 of 3<br>ase complete all the steps of Pre<br>oad Registration Template<br>oad Document                                                            | nises Registration. All fields are mandatory except the ones marked as Optional. Save Can<br>Please upload the following mandatory documents.                                       |
| Payment Advice     Upi     Single Declaration     Upi     LPCO     Rev             | oad Registration Template<br>oud Document                                                                                                    | Please upload the following mandatory documents.                                                                                                    |
| E LPCO Upin                                                                        | pad Document                                                                                                    |                                                                                                    |
| Rev                                                                                |                                                                                                    | Document Type                                                                                                    |
|                                                                                    | lew information                                                                                                    | Belect Document Type                                                                                                    |
|                                                                                    |                                                                                                    | Attach a Copy of memorandum & Attack of Association Partnership deed, or an afridavit, as the case may be.<br>Supported file format is JPG/PDF only. Maximum file size can be 2 MB. |
|                                                                                    |                                                                                                    | No occuments uploaded yet                                                                                                    |
|                                                                                    |                                                                                                    |                                                                                                    |
|                                                                                    |                                                                                                    | Back Service A Prov                                                                                                    |

vii. Click on the 'Select Files' button to upload the required documents.

| <b>♦PSW</b>        | Search anything                                               |                                                                                  | <b>©</b> 5919 | <b>@</b> . | L KHAWAJA SPINNING MILLS LIMITED - |
|--------------------|---------------------------------------------------------------|----------------------------------------------------------------------------------|---------------|------------|------------------------------------|
| 🖨 Home             | Premises Registration<br>Honse / Registration / Premises / Pr | emises Registration /                                                            |               |            |                                    |
| ♦ UPS<br>Atvice    | Step 2 of 3<br>Please complete all the steps of Pr            | mises Registration: All fields are mandatory except the ones marked as Optional. |               |            | ⊘ Save ⊗ Cancel                    |
| Single Declaration | Upload Registration Template                                  | Please upload the following mandatory documents                                  |               |            |                                    |
| LPCO               | Upload Document                                               | Document Type                                                                    |               |            |                                    |
|                    | Review Information                                            | Attach a sketch plant of the fish processing plant.                              |               |            | •                                  |
|                    |                                                               | Upload File                                                                      |               |            |                                    |
|                    |                                                               | Select files                                                                     |               |            | Drop lifes here to upload          |
|                    |                                                               | Supported file format is JPG/PDF only. Maximum file size can be 2 MB.            |               |            |                                    |
|                    |                                                               | Attach a sketch plant of L.                                                      | Ę             | 21         |                                    |
|                    |                                                               |                                                                                  |               |            | Back Save & Proceed                |
|                    |                                                               | <u>~</u>                                                                         |               |            |                                    |

Figure 9

viii. After uploading all documents, click on 'Save and Procced' button.

| <b>⊗PSW</b>        | Search anything                                              |                                                                                  | <b>(2</b> 5919 | . KHAWAJA SPINNING MILLS LIMITED - TR |
|--------------------|--------------------------------------------------------------|----------------------------------------------------------------------------------|----------------|---------------------------------------|
| 🖷 Home             | Premises Registration<br>Home / Registration / Premises / Pr | emises Registration $\ell'$                                                      |                |                                       |
| ⇔ UPS              | Step 2 of 3<br>Please complete all the steps of Pr           | emises Registration. All fields are mandatory except the ones marked as Optional |                | ⊘ Save ⊗ Cancel                       |
| Single Declaration | Upicad Registration Template                                 | Please upload the following mandatory documents.                                 |                |                                       |
| E LPCO             | Upload Document                                              | Document Type                                                                    |                |                                       |
|                    | Review Information                                           | Select Document Type                                                             |                | •                                     |
|                    |                                                              | Upload File                                                                      |                |                                       |
|                    |                                                              | Select files                                                                     |                |                                       |
|                    |                                                              | Sup[gred file format is JPG/PDF only. Maximum file size can be 2 MB.             |                |                                       |
|                    |                                                              | Attach a sketch plant of L.                                                      | b<br>fmemor    |                                       |
|                    |                                                              |                                                                                  |                | Eack Save & Proceed                   |
|                    |                                                              |                                                                                  |                |                                       |

Figure 10

ix. At the 'Review Information' tab, you can review the information you have provided in the excel format. Here you can also edit or change the information (if required) before the submission of registration request.

| <b>⊗PSW</b>                    | 5earch anything                                                    |                                         |                       |                                    | © 5919 🔗                      | KHAWAJA SPINNING MILLS LIN | AITED - TRI - |
|--------------------------------|--------------------------------------------------------------------|-----------------------------------------|-----------------------|------------------------------------|-------------------------------|----------------------------|---------------|
| A Home                         | Edit Premises Registration<br>Home / Registration / Premises / Pre | mises Registration Edit /               |                       |                                    |                               |                            |               |
| ∲ UPS                          | Step 3 of 3<br>Please complete all the steps of Pre                | nises Registration. All fields are mand | latory except the one | s marked as Optional.              |                               | ⊘ Save                     | ⊗ Cancel      |
| 즙 Single Declaration<br>중 LPCO | Upload Document<br>Review Information                              | Trader Information                      |                       | Name of Descention 1               | Nati Frantish Frankrig        | 3                          |               |
|                                |                                                                    | 0225900                                 |                       | KHAWAJA SPINNING                   | MILLS UMITED                  | KHAWAJA SPINNING MILLS     |               |
|                                |                                                                    | Status of the firm                      |                       | Full Address of the pr<br>exporter | rocessing plant, firm or fish | Office Telephone No.       | > @*          |
|                                |                                                                    | Plant Address                           |                       | 259-G. MODEL TOWN                  | N, LAHORE                     | City                       |               |
|                                |                                                                    | 259-G, MODEL TOWN, LAHORE               |                       | 4132432                            |                               | Karachi                    |               |
|                                |                                                                    | Site<br>Fish Harbour,West Warf, Karachi | •                     |                                    |                               |                            |               |
|                                |                                                                    | Fish Processing Plant Inform            | nation                |                                    |                               |                            |               |
|                                |                                                                    | Types of Fish Processing Pla            | ints                  |                                    |                               |                            |               |
|                                |                                                                    | Treatment Type                          | Applicable Fee (in F  | rKR) Status                        | Validity                      | Date Action(s)             |               |

Figure 11

| Types of Fish Pro     | cessing Plants                                                                                                    |                                                |                    |                                        |                           |
|-----------------------|----------------------------------------------------------------------------------------------------|------------------------------------------------|--------------------|----------------------------------------|---------------------------|
| Treatment Type        | Applicable Fee (in                                                                                                    | PKR) Status                                    | Validity [         | Date Acti                              | on(s)                     |
| Chilled               | 25000                                                                                                    |                                                |                    |                                        | ~                         |
| Frozen                | 25000                                                                                                    |                                                |                    |                                        |                           |
| Live                  | 25000                                                                                                    | Pending                                        |                    | ٥                                      |                           |
| Ambient               | 25000                                                                                                    |                                                |                    |                                        |                           |
| Fish Meal             | 25000                                                                                                    |                                                |                    |                                        |                           |
| Salted                | 25000                                                                                                    |                                                |                    |                                        |                           |
| 1 1 1 1               | " 🏷 10 🔹 items per p                                                                                                    | заде                                           |                    |                                        | 1 - 6 of 6 items          |
| Total Area of the Pro | acessing Plant (in Sq. Yards)                                                                                                    | Total Construction Area of ti<br>(in Sq Yards) | e Processing Plant | Commencement Date o<br>Trade of Trader | f Plant Operations/Export |
| 20He leo le           |                                                                                                    | 424324                                         |                    | 22-07-2021                             | G                         |
| Installed Capacity    | of Processing Plant                                                                                                    | Canning Canacity (Inn ner 2)                   | I forum)           | Storage Canacity                       |                           |
| 24 EAD                | A ( A CONTRACT OF A CONTRACT OF A CONTRACT O | 312                                            | * Longer of        | 3013                                   |                           |

Figure 12

x. After reviewing the information, click on the 'Submit' button.

| ad Rooms Temperature of Chilled Rooms age Rooms for Frozen Fish/Shell Temperature of Storage Rooms for Frozen ElicitChall Elich |
|----------------------------------------------------------------------------------------------------|
| ed Rooms Temperature of Chilled Rooms                                                                                           |
| ad Rooms Temperature of Chilled Rooms                                                                                           |
| 32 Carrier Storage Rooms for Frozen                                                                                             |
| age Rooms for Frozen Fish/Shell Temperature of Storage Rooms for Frozen                                                         |
| T THE OF STREET PERSON                                                                                                    |
| ÷ 12.321 > ₫                                                                                                    |
| age Rooms for Canned Fish/Shell Temperature of Storage Rooms for Canned                                                         |
| 2,313                                                                                                    |
| (In PKR)                                                                                                    |
| *                                                                                                    |
| (in                                                                                                    |

Figure 13

xi. A PSID will appear, pay the fee against PSID to complete the registration process.

| <b>⇔PSW</b>                | E Search anything                                                      |                                                                                                    |                                                                                    | <b>O</b> 5919            | L KHAWAJA SPINNING MILLS LIMIT                            | FED • TR •   |
|----------------------------|------------------------------------------------------------------------|----------------------------------------------------------------------------------------------------|------------------------------------------------------------------------------------|--------------------------|-----------------------------------------------------------|--------------|
| ♣ Home B Goods Declaration | Edit Premises Registration<br>Home / Registration / Premises / Premise | s Registration Edit /                                                                                                    |                                                                                    |                          |                                                           |              |
| ♦ UPS<br>♦ Payment Advice  | Step 3 of 3<br>Please complete all the steps of Premise                | Ringh                                                                                                    | Š.                                                                                 | 1                        | ⊗ Save                                                    | ② Cancel     |
| E LPCO                     | Upload Document                                                        | Trad                                                                                                    | 0                                                                                  |                          |                                                           |              |
|                            | Review Information                                                     | Submi                                                                                                    | itted                                                                              | Firm/Fish Exportor       | Name of the Plant or Firm Owner<br>KHAWAJA SPINNING MILLS |              |
|                            |                                                                        | State<br>Sol<br>Sol<br>Sol<br>Sol<br>Request for Premises Registra<br>submitted and is ready for proce<br>the below PSID for pr | tion has been successfully<br>issing. Kindly pay fee against<br>occeeding further. | sing plant, firm or fish | Office Telephone No.                                      | › <u>8</u> 9 |
|                            |                                                                        | PSID<br>PSID<br>10007420230406035124<br>316<br>Size                                                                             | Total Payable Amount<br>PKR 25,000                                                 | ione No.                 | City<br>Karachi                                           | ŀ            |
|                            |                                                                        | Fish Processing Plant Information                                                                                               | 1                                                                                  |                          |                                                           |              |
|                            |                                                                        | Types of Fish Processing Plants                                                                                                 |                                                                                    |                          |                                                           |              |
|                            |                                                                        | Treatment Type Applicable F                                                                                                    | ee (in PKR) Status                                                                 | Validity D               | ate Action(s)                                             |              |

Figure 14

xii. On the premises registration page, you can view the status of your request.

| PSW                       | Search anything                              |                      |              | <b>©</b> 5919           | Selawaja :          | SPINNING MILLS LIMITED +  |
|---------------------------|----------------------------------------------|----------------------|--------------|-------------------------|---------------------|---------------------------|
| Home<br>Goods Declaration | Premises<br>Home / Registration / Premises / |                      |              |                         |                     |                           |
| UPS                       | In Queue Amendment Requests Renewal Rec      | juests               |              |                         |                     |                           |
| Single Declaration        | List of Premises                             | 3                    |              | Search                  | Q                   | + Create New Registration |
| LPCO                      | Premises Name                                | Request Document No. | Submitted On | Request Status          | Active Registration | Action                    |
|                           | KHAWAJA SPINNING MILLS                       | PRM-17A61C/2023      | 06-04-2023   | Payment Awaited         |                     |                           |
|                           | KHAWAJA SPINNING MILLS                       | PRM-0242F5/2023      | 04-04-2023   | Call Document Cancelled | Inactive            |                           |
|                           | KHAWAJA SPINNING MILLS                       | PRM-AD8D40/2023      | 03-04-2023   | Assigned to Officer     | Inactive            |                           |
|                           | KHAWAJA SPINNING MILLS                       | PRM-6E9818/2023      | 29-03-2023   | Draft                   |                     | 1                         |
|                           | KHAWAIA SPINNING MILLS                       | PRM-201C00/2023      | 29-03-2023   | Payment Awaited         | 3                   |                           |
|                           | KHAWAJA SPINNING MILLS                       | PRM-96E45F/2023      | 29-03-2023   | Draft                   |                     | 1                         |
|                           | KHAWAJA SPINNING MILLS                       | PRM-586911/2023      | 27-03-2023   | Assigned to Officer     | Inactive            |                           |
|                           | United Plant and Firms                       | PRM-626268/2023      | 10-03-2023   | Payment Awaited         | *                   |                           |
|                           | KHAWAJA SPINNING MILLS                       | PRM-8AF566/2023      | 01-03-2023   | Payment Awaited         |                     |                           |
|                           | KHAWAJA SPINNING MILLS                       | PRM-8AF566/2023      | 01-03-202    | 3                       | 3 Payment Awaited   | 8 Payment Awaited -       |

Figure 15

xiii. Upon clicking on the relevant request, you can view the submitted information along with its status.

|                                                                       |                                                                 | 17                                                               |          |                        |                 |
|-----------------------------------------------------------------------|-----------------------------------------------------------------|------------------------------------------------------------------|----------|------------------------|-----------------|
| View Premises Registration<br>Home / Registration / Premises / View / |                                                                 |                                                                  |          |                        |                 |
| Nice Request Document No                                              | PSID<br>10007420230406035124316                                 | Submitted On<br>06-04-2023                                       | <u> </u> | wment<br>KR 25,000     | > <b></b>       |
| ration:<br>Trader Information                                         |                                                                 |                                                                  |          |                        |                 |
| NTN                                                                   | Name of Processing Plant Firm/Fish Exporter                     | Name of the Plant or Firm Owner                                  | 0        | Status of the firm     |                 |
| 0225900                                                               | KHAWAJA SPINNING MILLS LIMITED                                  | KHAWAJA SPINNING MILLS                                           |          | Sole Proprietary       |                 |
| Full Address of the processing plant, firm or fish<br>exporter        | Office Telephone No.                                            | Plant Address                                                    |          | Processing Plant /Firm | a Telephone No. |
| 259-G, MODEL TOWN, LAHORE                                             | 131412412                                                       | 259-G, MODEL TOWN, LAHORE                                        | ¢.       | 4132432                |                 |
| City                                                                  | Site                                                            |                                                                  |          |                        |                 |
| Karachi                                                               | Fish Harbour, West Warf, Karachi                                |                                                                  |          |                        |                 |
| Fish Processing Plant Information                                     |                                                                 |                                                                  |          |                        |                 |
| Total Area of the Processing Plant (in Sq. Yards)                     | Total Construction Area of the Processing Plan<br>(in Sq Yards) | t Commencement Date of Plant<br>Operations/Export Trade of Trade | e l      |                        |                 |
| 234212312                                                             |                                                                 |                                                                  |          |                        |                 |

Figure 16

| Freezing Capacity (ton per 24 hours)                       | Canning Capacity (ton per 24 hours)                        | Storage Capacity                                |                                                   |
|------------------------------------------------------------|------------------------------------------------------------|-------------------------------------------------|---------------------------------------------------|
| 34543                                                      | 312                                                        | 3213                                            |                                                   |
| Storage Capacity of Fish Processing Plant                  |                                                            |                                                 |                                                   |
| No. of Chilled Rooms                                       | Capacity of Chilled Rooms                                  | Temperature of Chilled Rooms                    | No. of Storage Rooms for Frozen Fish/Shell        |
| 3213                                                       | 3213                                                       | 32                                              | 3213                                              |
| Capacity of Storage Rooms for Frozen Fish/Shell<br>Fish    | Temperature of Storage Rooms for Frozen<br>Fish/Shell Fish | No. of Storage Rooms for Canned Fish/Shell Fish | Capacity of Storage Rooms for Canned Fish<br>Fish |
| 2312                                                       | 12321                                                      | 3213                                            | 321312                                            |
| Temperature of Storage Rooms for Canned<br>Fish/Shell Fish |                                                            |                                                 | 442.,                                             |
| 2313                                                       |                                                            |                                                 |                                                   |
| Capacity investment                                        |                                                            |                                                 |                                                   |
| Plant Construction (in PKR)                                | Plant Machinery (in PKR)                                   |                                                 |                                                   |
| 23.212                                                     | 21,321                                                     |                                                 |                                                   |

Figure 17

| Capacity of Storage Rooms for Frozen Fish/Shell<br>Fish<br>2312 | Temperature of Storage Rooms for Frozen<br>Fish/Shell Fish<br>12321 | No. of Storage Rooms for Canned Fish/Shell Fish | Capacity of Storage Rooms for Canned Fit<br>Fish<br>321312 |
|-----------------------------------------------------------------|---------------------------------------------------------------------|-------------------------------------------------|------------------------------------------------------------|
| Temperature of Storage Rooms for Canned<br>Fish/Shell Fish      |                                                                     |                                                 |                                                            |
| 2313                                                            |                                                                     |                                                 |                                                            |
| Capacity Investment                                             |                                                                     |                                                 |                                                            |
| Plant Construction (in PKR)                                     | Plant Machinery (in PKR)                                            |                                                 |                                                            |
| 23,212                                                          | 21,321                                                              |                                                 |                                                            |
| Types of Fish Processing Plant                                  |                                                                     |                                                 |                                                            |
| Treatment Type                                                  | Applicable Fee (in PK)                                              | Status                                          |                                                            |
| Live                                                            | 25;000                                                              | Pending                                         |                                                            |
| 1 • • 1 • 10 • items per                                        | (poge                                                               |                                                 | 1 - 1 of 1                                                 |
| Back                                                            |                                                                     |                                                 |                                                            |

Figure 18

xiv. Upon successful payment, your request will be assigned to the officer.

| <pre></pre>           | E Search anything                            |                      |              | <b>©</b> 5918           | 📽 🔹 KHAWAJA         | SPINNING MILLS LIMITED •  |
|-----------------------|----------------------------------------------|----------------------|--------------|-------------------------|---------------------|---------------------------|
| Home                  | Premises<br>Home / Registration / Premises / |                      |              |                         |                     |                           |
| UPS<br>Payment Advice | In Queue Amendment Requests Renewal Requests |                      |              |                         |                     |                           |
| Single Declaration    | List of Premises                             |                      |              | Search                  | ٩                   | + Create New Registration |
| LPCO                  | Premises Name                                | Request Document No. | Submitted On | Request Status          | Active Registration | Action                    |
|                       | KHAWAJA SPINNING MILLS                       | PRM-17A61C/2023      | 06-04-2023   | Assigned to Officer     | Inactive            |                           |
|                       | KHAWAJA SPINNING MILLS                       | PRM-0242F5/2023      | 04-04-2023   | Call Document Cancelled | Inactivo            |                           |
|                       | KHAWAJA SPINNING MILLS                       | PRM-AD8D40/2023      | 03-04-2023   | Assigned to Officer     | Inactive            |                           |
|                       | KHAWAJA SPINNING MILLS                       | PRM-6E9818/2023      | 29-03-2023   | Draft                   |                     | 1 × 1                     |
|                       | KHAWAJA SPINNING MILLS                       | PRM-201C00/2023      | 29-03-2023   | Payment Awaited         | 5                   |                           |
|                       | KHAWAJA SPINNING MILLS                       | PRM-9EE45F/2023      | 29-03-2023   | Draft                   | 15                  | 1                         |
|                       | KHAWAJA SPINNING MILLS                       | PRM-586911/2023      | 27-03-2023   | Assigned to Officer     | Inactive            |                           |
|                       | United Plant and Firms                       | PRM-626268/2023      | 10-03-2023   | Payment Awaited         |                     |                           |
|                       | KHAWAJA SPINNING MILLS                       | PRM-8AF566/2023      | 01-03-2023   | Payment Awaited         | 2                   | , -<br>, -                |
|                       | # 4 1 2 • # 15 • items per pag               | e                    |              |                         |                     | > 1 - 15 of 21 items      |

Figure 19

### 5.1 FILING SINGLE DECLARATION & TAGGING OF PREMISES REGISTRATION IN SINGLE DECLARATION

#### 5.1.1 USER DASHBOARD - TRADER

i. Once the login credentials are validated, you will be redirected to the dashboard. Here you will click on 'Single Declaration'.

| <b>⇔PSW</b>               | Search anything      |                         |                    | © 6161 🔐 🕹 KHAWAJA SPINN | IING MILLS LIMITED . TOP |
|---------------------------|----------------------|-------------------------|--------------------|--------------------------|--------------------------|
| Home<br>Goods Declaration | Dashboard<br>Home /  |                         |                    |                          |                          |
| Single Declaration        | Registration Single  | Declaration Child       | I User Management  | 1900                     | Profile Management       |
| Payment Advice            |                      | We80                    | OC Messages        | EIF/EFE Management       | Recoveries               |
|                           | 4 Appeals            | eck and Complaints Comp | plan Management    | Authorize Customs Agent  | Goods Declaration        |
|                           | Financial Instrument | sment/ Audit Docu       | ument(s) Requested | Adjustication            | Duty Drawback            |
|                           | Lucenses & Guutas    | support System          | ncial Securities   | Carner Declaration       | Refund Management        |
|                           | MLS Payro            | ent Management          |                    |                          |                          |
|                           |                      |                         |                    |                          |                          |

Figure 20

#### 5.1.2 USER DASHBOARD - CUSTOM AGENT

| <b>⊗PSW</b>        | Search anything                                        | 169 🖉 - 🛔 KHAWAJA SPINNING MILLS LIMITED - 🖸 |
|--------------------|--------------------------------------------------------|----------------------------------------------|
| Home               | Dashboard<br>Home /                                    |                                              |
| Goods Declaration  |                                                        |                                              |
| Single Declaration | Registration Single Declaration Child User Management  | Profile Management                           |
|                    | UPS PSW Messages WeBOC Messages                        | Appeals Peedback and Complaints              |
|                    | Goods Declaration                                      | Document(s)<br>Requested                     |
|                    | Duty Drawback Licenses & Quotas User Support<br>System | Carrier Declaration Refund<br>Management     |
|                    | Track Declarations                                     |                                              |
|                    |                                                        |                                              |

i. Hover your cursor on the 'Export' button.

| Search an                         | hything           |        |                           |                                  |                                 | 1 6161 T - 1 | KHAWAJA SPINNING MILLS LIMITED * | 5    |
|-----------------------------------|-------------------|--------|---------------------------|----------------------------------|---------------------------------|--------------|----------------------------------|------|
| gle Declarati<br>ne / Single Decl | ion<br>laration / |        |                           |                                  |                                 |              |                                  |      |
| Import                            | ÷                 | Single | Declarations Good         | ds Declarations                  |                                 |              |                                  |      |
| Saved                             | Submitted         | Export | t Single Declarations (Sa | wed)                             |                                 |              | Search                           | Q.   |
| 635                               | 405               | 5.No.  | Reference Number          | Declaration Type                 | Trader Name                     | State        | Action                           |      |
| Export                            | 0                 | 1      | 0000219-09102022          | Esport Commercial<br>Transaction | M/S KHAWAJA SPINNING MILLS LTD, | Draft        | () () ()                         |      |
| Saved                             | Submitted         | 2      | \$5050160-8150000         | Export Commercial<br>Transaction | M/S KHAWAJA SPINNING MILLS LTD, | Draft        | 2° (Ə (                          |      |
| 579                               | 1809              | 3      | 0000217-09102022          | Export Commercial<br>Transaction | M/S KHAWAJA SPINNING MILLS LTD, | Draft        | of (🖶 ( 🛢                        |      |
| Transit                           |                   | 4      | 0000216-27092022          | Export Commercial<br>Transaction |                                 | Draft        | or (0) 🛢                         |      |
| Saved                             | Submitted         | 5      | 0000144-25072022          | Export Commercial<br>Transaction | M/S KHAWAIA SPINNING MILLS LTD, | Draft.       | 2181                             |      |
| U                                 | U                 | 6      | 0000143-25072022          | Export Commercial<br>Transaction |                                 | Draft        | 8 ( <del>8</del> ) <b>8</b>      |      |
|                                   |                   | 4      | 0000142-25072022          | Export Commercial<br>Transaction |                                 | Draft        | 18 1 <del>8</del> 1              |      |
|                                   |                   |        |                           |                                  | ems par page                    |              | 1 - 15 of 220 in                 | tems |

Figure 22

- () 6161 2 KHAWAJA SPINNING MILLS LIMITED Search anything Single Declaration Single Declarations Goods Declarations Export Single Declarations (Saved) Search Q. \* Saved 635 405 Reference Number Declaration Type State Action Trader Name Export Commer Transaction 0000219-09102022 M/S KHAWAJA SPINNING MILLS LTD, Draft Ø 18 1 8 Export Corr Transaction 8 18 1 0000218-09102022 M/S KHAWAJA SPINNING MILLS LTD, Draft e Export Commercial Transaction g 18 1 8 0000217-09102022 M/S KHAWAJA SPINNING MILLS LTD. Dreft Export Comme Transaction 8181 0000216-27092022 -4 Draft Transit Export Comme Transaction ...... 0000144-25072022 NG MILLS LTD. Draft \* Save 0 0 Export Commercial Transaction 0000143-25072022 8 18 1 Draft 0000142-25072022 Export Commercial Transaction Draft 18 18 1 E 1 2 3 4 \_ • • 15 • items per page 1 - 15 of 338 items  $|\hat{a}\rangle$ 4
- ii. Click on the 'Create Declaration' button.

iii. Select 'Consignment Category' and 'Declaration Type' from the dropdown menu and click on the 'Confirm' button.

| Search ar                            | Admid.            |        |                           |                                  |        |   | € 6161 <b>2</b> - <b>2</b> H | HAWA JA SPINNING MILLS LIMITED * |
|--------------------------------------|-------------------|--------|---------------------------|----------------------------------|--------|---|------------------------------|----------------------------------|
| Single Declarat<br>Home / Single Dec | ion<br>taration # |        |                           |                                  |        |   |                              |                                  |
| Import                               | 0                 | Single | e Declarations Good       | is Declaration                   |        |   |                              |                                  |
|                                      |                   | Expor  | t Single Declarations (Sa | wed)                             |        |   |                              | Search Q                         |
| 635                                  | 405               | SNO    | Reference Mamper          | Choose the declaration type      |        |   | State                        | Action                           |
| Therest                              | 0                 |        | 0005210-09102022          | Consignment Category             |        |   | Diam                         | or (0) ( 1)                      |
| Export                               | and Submitted     |        | 0000318-09103022          | Declaration Type                 |        | - | Dan                          | 8 ( <del>0</del> ) .             |
| 579                                  | 1809              | a.     | 1000217-09102022          | Export Commercial Transaction    |        | • | Dun                          | 2 10 1 B                         |
| Transit                              |                   | а      | 0000216-27002032          | Company Name                     |        |   | Dati                         | 2 (Ə ( <b>B</b>                  |
| Saved                                | Submitted         | 6      | 0000144-25072022          | Confirm                          | Cancel |   | Deats                        | at (0) : .                       |
| 0                                    | 0                 | 3      | 0000143-25072022          | Report Commercial<br>Transaction |        |   | Dan                          | a 10 1                           |
|                                      |                   |        | 0000142-2507-2922         | Export Commercial<br>Internation |        |   | Draft                        | 19 ( B) ( B)                     |
|                                      |                   |        | - 2 3 4                   | . • • 15 • Herms per page        |        |   |                              | 1 - 15 of 338 Here               |

Figure 24

iv. Provide your 'Consignment Information' details and click on 'Save and Proceed' button.

| Search anything                                               |                                                             |                  |                                  | Ø     | 3453 📽 🔹 HAGLER BAILLY PARISTAN (PRIVATE) LIMITED              | •     |
|---------------------------------------------------------------|-------------------------------------------------------------|------------------|----------------------------------|-------|----------------------------------------------------------------|-------|
| ngle Declaration<br>me / Single Declaration / Create Single I | Declaration /                                               |                  |                                  |       |                                                                |       |
| ep 1 of 6<br>Here complete all the steps to file a sing       | le declaration. All Relds are mandatory except the ones man | lect as Optional |                                  |       | C Back B Save & Pro                                            | ceed  |
| insignment Information                                        | Trade Type: Export                                          |                  | Consignment Category: Comme      | rcial | Declaration Type: Export Commercial To                         | ansac |
| and all Information                                           | MTN/FTN/XPZ                                                 |                  | STAN                             |       |                                                                |       |
| nmodity information                                           | 0656701                                                     |                  | 0701050000673                    |       | TIR Carnet                                                     |       |
| sumenta.                                                      |                                                             |                  |                                  |       |                                                                |       |
|                                                               | Calectorate                                                 |                  | Mode of Transport                |       | Consignment Mode                                               |       |
| lew And Validate                                              | MCC Export Katachi                                          |                  | Sea                              | 1. A. | Containerized                                                  |       |
| ment Procedure                                                |                                                             |                  |                                  |       |                                                                |       |
|                                                               | Barter Guota                                                |                  | Consignor Name                   |       | Consigner Address                                              |       |
|                                                               | Approval Number                                             | р с              | Hagler Bailty Pakistan (Put) Utd | 151   | Block 1. Commercial Area. Street 21. FB/2, Islamabad Islamabad |       |
|                                                               | Consignee Name                                              |                  | Contignee Address                |       | BL Number                                                      |       |
|                                                               | Aamash Khan                                                 |                  | ABC Cenzignee Address            |       | Please order BL number                                         |       |
|                                                               | R. Dela                                                     |                  | Port of Shipment                 |       | Destination Country                                            |       |
|                                                               | day-month-year                                              | a                | MCC Expert Karadhi               | 1     | CHN - China                                                    |       |
|                                                               | Port of Discharge                                           |                  | Place of Delivery                |       | Shipping / Air Line                                            |       |
|                                                               | AlN - Husiyin                                               |                  | China                            |       | AAE - A.A.ENTERPRISES                                          |       |
|                                                               | Grows Weight (MT)                                           |                  | Net Weight (MT)                  |       |                                                                |       |
|                                                               | 10,000.0                                                    | :                | 9,000.0                          | \$    |                                                                |       |
|                                                               | Mets                                                        |                  |                                  |       |                                                                |       |
|                                                               | Atarks                                                      |                  |                                  |       |                                                                | _     |

Figure 25

v. At the 'Financial information' tab, select your bank details and click on the 'Add' button. Now click on the "Save and Proceed' button.

| Search anything                                              |                                                                                                    |                      |                            | <b>©</b> 5920          | Section 14           | SPINNING MILLS LIN  | ITED • IR •          |
|--------------------------------------------------------------|----------------------------------------------------------------------------------------------------|----------------------|----------------------------|------------------------|----------------------|---------------------|----------------------|
| Single Declaration<br>Home / Single Declaration / Create Sin | gle Declaration /                                                                                                    |                      |                            |                        |                      |                     |                      |
| Step 2 of 6<br>Please complete all the steps to file a       | single declaration. All fields are mandatory except the ones marks                                                         | ed as <b>Optiona</b> | c.                         |                        | O Bac                | ck B Save Save      | & Proceed 🛇          |
| Consignment Information                                      | Trade Type: Export                                                                                                    |                      | Consignment Category: Come | mercial                | Declaration 1        | Type: Export Commer | cial Transaction     |
| Financial Information                                        | Currency                                                                                                    | Ð                    | change Rate                |                        | Delivery Term        |                     |                      |
| Commodity Information                                        | Ven                                                                                                    | •                    | 1.554                      | \$                     | Free On Board (FOB)  |                     |                      |
| Diocumients                                                  | Bank Name                                                                                                    | IB                   | AN                         |                        | Mode of Payment      |                     |                      |
| leview And Validate                                          | Rank Alfalah Itd                                                                                                    | 1000                 | 0643415115506055005544534  | 1/4                    | Onan & crount        |                     | +                    |
| ayment Procedure                                             |                                                                                                    |                      | N43ALF 1956605001544554    |                        | open Account         |                     |                      |
| syment Procedure                                             | Financial Instrument No Enter Financial Instrument number or select from 8                                                 | 94                   | MashLFT53600030015946394   |                        | ober scoond          |                     | + Add                |
| ayment Procedure                                             | Financial Instrument No Enter Financial Instrument number or select from 8 S No. Financial Instrument No. Mode Of          | Q,                   | Consignor Name             | Consignce N            | open recount         | Total Value         | + Add<br>Remaining V |
| yment Procedure                                              | Sine Financial Instrument No<br>Enter Financial Instrument number or select from 8<br>Sine Financial Instrument No Mode Of | Q,                   | Consignor Name             | Consignce N<br>No rec  | me<br>rds avalable   | Total Value         | + Add<br>Remaining V |
| ayment Procedure                                             | S.No Financial Instrument No Mode Of                                                                                       | Q.                   | Consignor Name             | Consignee No<br>No rec | me.<br>nds available | Total Value         | + Add<br>Remaining V |
| ayment Procedure                                             | Site Financial Instrument No Enter Financial Instrument No No Financial Instrument No Mode Of C LC Number                  | Q.                   | Consignor Name             | Consignee N<br>No reo  | me<br>rrds available | Tetal Value         | + Add<br>Remaining V |

Figure 26

vi. At the 'Commodity Information' tab, click on the 'Add Commodity' button.

| Search anything                                             |                                               |                           |               |                    |               | 🕲 5920 😤 🔹 кни     | WAJA SPINNING MILLS LIMITED •              |
|-------------------------------------------------------------|-----------------------------------------------|---------------------------|---------------|--------------------|---------------|--------------------|--------------------------------------------|
| Single Declaration<br>Home / Single Declaration / Create Si | ingle Declaration /                           |                           |               |                    |               |                    | 2                                          |
| Step 3 of 6<br>Please complete all the steps to file a      | a singlie declaration. All fields are mandate | ory except the ones marke | l as Optional |                    |               |                    | Back Proceed                               |
| Consignment information                                     | Trade Type: Export                            |                           |               | Consignment Catego | y: Commercial | Decla              | ration Type: Export Commercial Transaction |
| Financial Information                                       |                                               |                           |               |                    |               |                    | + Add commodity                            |
| Commodity Information                                       | The Messel                                    | a (488)                   | S. 744        | 001220             |               | te sou cauto       |                                            |
| Documents                                                   | S.No. HS Code                                 | Product Code              | Quantity      | Unit Price         | Total Value   | Export Value (PKR) | Rebateable Export Value (PKR)              |
| Review And Validate                                         |                                               |                           |               | No reco            | ds available  |                    | 0                                          |
| Payment Procedure                                           | 4                                             |                           |               |                    |               |                    | ,                                          |
|                                                             | H H F H 15                                    | 5 • items per page        |               |                    |               |                    | 0 - 0 of 0 items                           |
|                                                             |                                               |                           |               |                    |               |                    |                                            |
|                                                             |                                               |                           |               |                    |               |                    |                                            |
|                                                             |                                               |                           |               |                    |               |                    |                                            |
|                                                             |                                               |                           |               |                    |               | 5                  |                                            |
|                                                             |                                               |                           |               |                    |               | 14                 |                                            |
|                                                             |                                               |                           |               |                    |               |                    |                                            |
|                                                             |                                               |                           |               |                    |               |                    |                                            |
|                                                             |                                               |                           |               |                    |               |                    |                                            |
|                                                             |                                               |                           |               |                    |               |                    |                                            |

Figure 27

vii. Select 'HS Code and Product Code' and provide the 'Declared Description' information.

| E Search anything                                          |                                                                       |                             |                                    | <b>©</b> 5920 | . KHAWAJA SPINNING MILLS LIMITED • TR •         |
|------------------------------------------------------------|-----------------------------------------------------------------------|-----------------------------|------------------------------------|---------------|-------------------------------------------------|
| Single Declaration<br>Home / Single Declaration / Create S | ngle Declaration /                                                    |                             |                                    |               |                                                 |
| Step 3 of 6<br>Please complete all the steps to file i     | single declaration. All fields are mandatory except th                | e ones marked as <b>O</b> f | stional                            |               | O Back Proceed O                                |
| Consignment Information                                    | Trade Type: Export                                                    |                             | Consignment Category: Commercial   |               | Declaration Type: Export Commercial Transaction |
| Financial Information                                      | < Add commodity                                                       |                             |                                    |               |                                                 |
| Commodity Information                                      | General Information                                                   |                             |                                    |               | •                                               |
| Documents<br>Review And Validate<br>Payment Procedure      | Quota Association Quota not be applied, went to I is Packing Material | Duely Espert this HS C      | Code                               |               |                                                 |
|                                                            | HS Code                                                               |                             | Product Code                       | 5             | Product Description                             |
|                                                            | Q301.1100                                                             |                             | 1100 OF SPECIMEN OF SPECIES INCLUD |               | OF SPECIMEN OF SPECIES INCLUGED IN ANY APF      |
|                                                            | Tariff Description Freshwater                                         |                             |                                    |               |                                                 |
|                                                            | Declared Description                                                  |                             |                                    |               |                                                 |
|                                                            | Write declared description                                            |                             |                                    |               |                                                 |
|                                                            |                                                                       |                             |                                    |               |                                                 |

Figure 28

viii. Under the regulatory department grid, you can view the 'Name of the Department(s)', who is/are regulating the selected 'HS Code'.

| Unit Of Measure (Ass   | essment Purpose)      | Quantity (Assessment Pur | pose) | Unit Value (JPY)  |                         | Total Value |          |
|------------------------|-----------------------|--------------------------|-------|-------------------|-------------------------|-------------|----------|
| XG                     |                       | 200                      | \$    | 400               | :                       | 80.000      |          |
| Origin                 |                       | Export Value (PKR)       |       | Dangerous Goods   | Hazard Class (Optional) |             |          |
| Pakistan               | •                     | 124,312                  | \$    | Please select dan | gerous goods            |             |          |
| Non Duty Paid Item     |                       |                          |       |                   |                         |             |          |
| Add Non Duty Pa        | nid item              |                          |       |                   |                         |             |          |
| 5.No.                  | HS Code               | Quantity                 |       | Unit Price        | Total Value             | Export Valu | ie (PKR) |
|                        |                       |                          |       | No records availa | ble                     |             |          |
| 4                      |                       |                          |       |                   |                         |             | ,        |
| S Regulatory De        | partments             |                          |       |                   |                         |             |          |
| 1 Marine Fisheri       | es Department         |                          |       |                   |                         |             |          |
|                        | oote <b>n</b> montant |                          |       |                   |                         |             |          |
| Supporting Information |                       |                          |       |                   |                         |             |          |
| SROs / Exemptions      |                       |                          |       |                   |                         |             |          |
|                        |                       |                          |       |                   |                         | N           |          |

Figure 29

ix. Click on the add container button to add container information.

| in or measure                                                                                                    |                                                                | Quantity (Assessment Purpose) |                                | Unit Value (USD)           |                      | Total Value |                 |
|----------------------------------------------------------------------------------------------------|----------------------------------------------------------------|-------------------------------|--------------------------------|----------------------------|----------------------|-------------|-----------------|
| ssessment Purpose)                                                                                                    |                                                                | ٥                             |                                | 10                         | :                    | 0           |                 |
| KG                                                                                                    |                                                                |                               |                                |                            |                      |             |                 |
| lgin                                                                                                    |                                                                | Export Value (PKR)            |                                | Dangerous Goods Hazard Cla | ass (Optional)       |             |                 |
| PAK - Pakistan                                                                                                    | *                                                              | 0                             | \$                             | Please select dangerous    | goods hazard class 🔹 |             |                 |
| intainers Information                                                                                                    |                                                                |                               |                                |                            |                      |             |                 |
| S                                                                                                    |                                                                | Quantity                      | No Of Packag                   |                            | Package Unit         | Actions     | + Add Contain   |
|                                                                                                    |                                                                |                               | 100 000 000                    |                            |                      | -           |                 |
|                                                                                                    |                                                                |                               | No records a                   | available                  |                      |             |                 |
|                                                                                                    |                                                                |                               |                                |                            |                      |             |                 |
| n Duty Paid Item                                                                                                    | <ul> <li>items per page</li> </ul>                             |                               |                                |                            |                      |             | 0 - 0 of 0 iten |
| n Duty Paid Item<br>Add Non Duty Paid Iter                                                                                                    | items per page                                                 |                               |                                |                            |                      |             | 0 - 0 of 0 item |
| n Duty Paid Item<br>O Add Non Duty Paid Ite<br>S.No.                                                                                                    | <ul> <li>items per page</li> <li>m</li> <li>HS Code</li> </ul> | Quantity                      | Unit Price                     | Total Value                | Export Value (P      | KR) Actions | 0 - 0 of 0 item |
| R 4 P K 5 In Duty Paid Item O Add Non Duty Paid Item                                                                                                    | items per page  HS Code                                        | Quantity                      | Unit Price<br>No records avail | Total Value<br>Iable       | Export Value (P      | KR) Actions | 0 - 0 of 0 item |
| R 4 P K 5<br>In Duty Paid Item<br>O Add Non Duty Paid Ited                                                                                                    | items per page  HS Code                                        | Quantity                      | Unit Price<br>No records avail | Total Value<br>Iable       | Export Value (P      | KR) Actions | 0 - 0 of 0 item |
| n Duty Paid Item<br>D Add Non Duty Paid Ite<br>No.                                                                                                    | items per page                                                 | Quantity                      | Unit Price<br>No records avail | Total Value<br>lable       | Export Value (P      | KR) Actions | 0 - 0 of 0 item |
| R     +     +     5   In Duty Paid Item       O Add Non Duty Paid Item   Item In Duty Paid Item In Duty Paid Item I | items per page  HS Code  ents                                  | Quantity                      | Unit Price<br>No records avail | Total Value                | Export Value (P      | KR) Actions | 0 - 0 of 0 item |
| n Duty Paid Item<br><b>D Add Non Duty Paid Ite</b><br>No.<br>Regulatory Department<br>Marine Fisheries Dep                                                                                                    | items per page      HS Code  ents artment                      | Quantity                      | Unit Price<br>No records avail | Total Value<br>lable       | Export Value (P      | KR) Actions | 0 - 0 of 0 item |
| x     +     ×     5   In Duty Paid Item       O Add Non Duty Paid Iter   Character States States | items per page      HS Code  ents artment                      | Quantity                      | Unit Price<br>No records avail | Total Value<br>lable       | Export Value (P      | KR) Actions | 0 - 0 of 0 item |
| IR 4 + K 5 IN Duty Paid Item O Add Non Duty Paid Ite S.No. I Marine Fisheries Dep                                                                                                    | items per page      HS Code      stats      artment            | Quantity                      | Unit Price<br>No records avail | Total Value<br>able        | Export Value (P      | KR) Actions | 0 - 0 of 0 item |

#### Figure 30

#### x. Add container information.

| Single Declaration<br>Home Tingle Declaration (Create Single Declaration )       Create Single Declaration (Create Single Declaration )       O to 0       Proceed OF         Single Declaration (Create Single Declaration )       Tack Type Expert       Consignment Langony: Commercial       Declaration Type: Expert Commercial Transaction         Consignment Information       Tack Type Expert       Consignment Category: Commercial       Declaration Type: Expert Commercial Transaction         Consignment Information       Consignment Information       Consignment Category: Commercial (Consignment Category: Commercial Transaction)       Declaration Type: Expert Commercial Transaction         Declaration       Consignment Lingtony: Commercial (Consignment Category: Commercial Transaction)       Declaration Type: Expert Commercial Transaction         Declaration       Consignment Lingtony: Commercial (Consignment Category: Commercial (Consignment Category: Commercial Transaction)       Declaration Type: Expert Commercial (Consignment Category: Commercial (Consignment Category: Commercial (                                                                                                    | E Search anything                                                 |                                                                |                    | @ 4340 😪 🛓 ЮНАЖА           | JA SPINNING MILLS LIMITED +           |
|----------------------------------------------------------------------------------------------------|-------------------------------------------------------------------|----------------------------------------------------------------|--------------------|----------------------------|---------------------------------------|
| Sign 2 of 6       Phone or monopole at the stages the lea single declaration the declaration operation operation op | Single Declaration<br>Home / Single Declaration / Create Single D | Declaration /                                                  |                    |                            |                                       |
| Consignment Information     Table Type Expert     Consignment Catagory Commercial     Declaration Type Expert Commercial Transaction       Consignment Information <ul> <li>Add White</li> <li>Consignment Catagory Commercial</li> <li>Consignment Catagory Commercial</li> <li>Consignment Information</li> <li>Consignment Sectory</li> <li>Consignment Sectory</li> <li>Construct Sectory</li> <li>Construct Sectory</li></ul>                                                                                                    | Step 3 of 6<br>Phase complete all the steps to file a single      | e declaration. All fields are mandatory except the ones marked | as Optional        |                            | O Back Proceed O                      |
| Enclosed Information     Add Window       Commodity Information     Construct Two for the construction       Descriments     Charactery 10000       Review And Violative     10000       Payment Procedure     Inclusion       Payment Procedure     Inclusion                                                                                                    | Consignment Information                                           | Trade Type: Expert                                             | Consignment Catego | ory: Commercial Declaratio | n Type: Export Commercial Transaction |
| Columnation         December Number         December Number         December Number         Number Number         Number Number         Number Number         Number Number         Number Number         Number Number         Number Number         Number Number         Number Number         Number Number Number         Number Number Number         Number Number Number         Number Number Numb                                                                                                    | Financial Information                                             | < Add Webidee                                                  |                    |                            |                                       |
| Decimients     Country     Not of Package       Review And Validates     1.000.0     40.0     5       Payment Procedure     Income     40.0     1                                                                                                    | Commodity information                                             | Contract and a                                                 |                    |                            |                                       |
| Review And Validate Payment Procedure Payment Procedure Payment Procedure +Add +Add                                                                                                    | Documents                                                         | CNMFD345678                                                    | 1.000.0            | 40.0                       | 5                                     |
| Payment Procedure  Payment Procedure Payment Procedure + Add +                                                                                                    | Review And Validate                                               |                                                                |                    |                            |                                       |
| eccel + Add                                                                                                    | Payment Procedure                                                 | Package Type                                                   | 1271               |                            |                                       |
| + Add                                                                                                    |                                                                   | BCAE                                                           |                    |                            |                                       |
|                                                                                                    |                                                                   |                                                                |                    |                            | + Add                                 |
|                                                                                                    |                                                                   |                                                                |                    |                            |                                       |
|                                                                                                    |                                                                   |                                                                |                    |                            |                                       |
|                                                                                                    |                                                                   |                                                                |                    |                            |                                       |
|                                                                                                    |                                                                   |                                                                |                    |                            |                                       |
|                                                                                                    |                                                                   |                                                                |                    |                            |                                       |
|                                                                                                    |                                                                   |                                                                |                    |                            |                                       |
|                                                                                                    |                                                                   |                                                                |                    |                            |                                       |
|                                                                                                    |                                                                   |                                                                |                    |                            |                                       |
|                                                                                                    |                                                                   |                                                                |                    |                            |                                       |
|                                                                                                    |                                                                   |                                                                |                    |                            |                                       |
|                                                                                                    |                                                                   |                                                                |                    |                            |                                       |
|                                                                                                    |                                                                   |                                                                |                    |                            |                                       |

xi. At the 'Supporting Information' tab, provide the statistical details of your declaration and click on the 'Save' button.

| E Search anything                                                 |                                                       |                             |                 | <b>O</b> 59                  | 20 🔗.      | KHAWAJA SPINNING MILLS LIMITED + IR +           |
|-------------------------------------------------------------------|-------------------------------------------------------|-----------------------------|-----------------|------------------------------|------------|-------------------------------------------------|
| Single Declaration<br>Home / Single Declaration / Create Single I | Seclaration /                                         |                             |                 |                              |            |                                                 |
| Step 3 of 6<br>Please complete all the steps to tile a single     | e declaration. All fields are mandatory except the on | es marked as Optional       |                 |                              |            | O Back Proceed O                                |
| Consignment Information                                           | Trade Type: Export                                    |                             | Consignment Cat | egory: Commercial            |            | Declaration Type: Export Commercial Transaction |
| Financial Information                                             | < Add commodity                                       |                             |                 |                              |            |                                                 |
| Commodity Information                                             | General Information                                   |                             |                 |                              |            | *                                               |
| Documents                                                         | Supporting Information                                |                             |                 |                              |            | ب<br>ب                                          |
| Review And Validate                                               |                                                       |                             |                 |                              |            |                                                 |
| Payment Procedure                                                 | Unit Of Measure (Statistical Purpose)                 | Quantity (Statistical Purpo | 60)             | Unit Of Measure (Internation | al Traded) | Quantity (International Traded) (Optional)      |
|                                                                   | (Optional)                                            | 200                         | \$              | (Optional)                   | •          | 0                                               |
|                                                                   | ( ~~                                                  |                             |                 |                              |            |                                                 |
|                                                                   | Actual Quantity (Optional)                            | Actual Unit (Optional)      |                 |                              |            |                                                 |
|                                                                   | 0 \$                                                  | Please select actual unit   | •               |                              |            |                                                 |
|                                                                   |                                                       |                             |                 |                              |            |                                                 |
|                                                                   | SROs / Exemptions                                     |                             |                 |                              |            | *                                               |
|                                                                   | OGA's Required Information                            |                             |                 |                              |            | ~                                               |
|                                                                   |                                                       |                             |                 |                              |            | Sec. State                                      |
|                                                                   |                                                       |                             |                 |                              |            | Save                                            |
|                                                                   |                                                       |                             |                 |                              |            |                                                 |

Figure 32

xii. At the 'OGA's Required Information' tab, provide the details required by the marine fisheries department.

| OGA's Required Information                      |    |                                       |   |                                |
|-------------------------------------------------|----|---------------------------------------|---|--------------------------------|
| Date of Production                              | C  | Date of Expiry                        |   | Treatment Type                 |
| 16-11-2022                                      | G. | 03-04-2023                            | 8 | Frozen                         |
| Batch/Lot Number                                | c  | Commodities Certified                 |   | Production Mode – Wild Caught  |
| 12                                              |    | Human Consumption                     | * | NO                             |
| Character of Productive Water Area              | A  | Aquaculture Area <i>(Optional)</i>    |   | Seal Number                    |
| Fresh Water                                     | *  | Please enter aquaculture area         |   | 12                             |
| Source                                          |    | Catch Area                            |   | Production Mode - Aquacultured |
| Farmed                                          | *  | FAO-51                                |   | NO                             |
| Maintained Temperature of Fish Processing Plant | T  | Temperature Unit                      |   | Quality/Brand Name             |
| 12                                              |    | Celsius                               | * | National Sea Foods             |
| Water pH Value (Optional)                       | y  | Water Activity (Aw) (Optional)        |   | Shipping Marks (Optional)      |
| Please enter water ph value                     |    | Please enter water activity (aw)      |   | Please enter shipping marks    |
| Accompanying Document Type (Optional)           | A  | Accompanying Document No (Optional)   |   |                                |
| Please enter accompanying document type         |    | Please enter accompanying document no |   |                                |

Figure 33

#### 5.1.3 TAGGING OF PREMISES REGISTRATION IN SINGLE DECLARATION

xiii. Under the 'Required Document's' grid, attach your 'MFD Premises Registration Request File' by clicking on the upload button.

| Search anything                                               |                                                                                  |                                  | <b>©</b> 5920 <b></b> | LINITED + 18 -                                  |
|---------------------------------------------------------------|----------------------------------------------------------------------------------|----------------------------------|-----------------------|-------------------------------------------------|
| Single Declaration<br>Home / Single Declaration / Create Sing | gle Declaration /                                                                |                                  |                       |                                                 |
| Step 3 of 6<br>Please complete all the steps to file a si     | ingle declaration. All fields are mandatory except the ones marked as <b>Opt</b> | ionat                            |                       | O Back Proceed O                                |
| Consignment Information                                       | Trade Type: Export                                                               | Consignment Category: Commercial |                       | Declaration Type: Export Commercial Transaction |
| Financial Information                                         | Add commodity                                                                    |                                  |                       |                                                 |
| Commodity Information                                         | General Information                                                              |                                  |                       | *                                               |
| Documents                                                     | Supporting Information                                                           |                                  |                       |                                                 |
| Review And Validate                                           | SROs / Exemptions                                                                |                                  |                       |                                                 |
| Payment Procedure                                             |                                                                                  |                                  |                       |                                                 |
|                                                               | Crav's required information                                                      |                                  |                       | -                                               |
|                                                               | Required Documents                                                               |                                  |                       | ×                                               |
|                                                               | Professional Manage                                                              | A-Mount                          |                       | leg*                                            |
|                                                               |                                                                                  | ALGO D                           |                       |                                                 |
|                                                               | + MFD Premises Registration Request                                              | ±.                               |                       |                                                 |
|                                                               |                                                                                  |                                  |                       |                                                 |
|                                                               |                                                                                  |                                  |                       | Save                                            |
|                                                               |                                                                                  |                                  |                       |                                                 |
|                                                               |                                                                                  |                                  |                       |                                                 |
|                                                               |                                                                                  |                                  |                       |                                                 |

Figure 34

xiv. You may select the 'Premises Registration Certificate' from the list, or you can either search it by the 'Certificate Number'.

| Search anything                                   |                        |            |                                             |                        | <b>⊙</b> <u>59</u> 2   | C 😪 🔹 KHAWAJA SPINNING MILLS UM  | ITED • IR •       |
|---------------------------------------------------|------------------------|------------|---------------------------------------------|------------------------|------------------------|----------------------------------|-------------------|
| Single Declaration<br>Home / Single Declaration / | Create Single Declar   | catilian T |                                             |                        |                        |                                  |                   |
| Step 3 of 6<br>Please complete all the step       | s to life a single dec | tárabon.   | All fields are mandatory except the ones me | vied as Optional       |                        | Q flace                          | Process O         |
| Cousignment Information                           |                        | €ade       | lype: Export                                | Consignment            | t Category: Commercial | Declaration Type: Export Commerc | allal Transaction |
| Financial Information                             |                        | ¢          | Add commodity                               |                        |                        |                                  |                   |
| Commodit Search Premises                          | Registration           | Sr. #      | Certificate Number                          | Premises Name          | Treatment Type         | Actions                          | *                 |
| Document<br>Premises Certi                        | ficate Number          | 4          | PRM-530BFC/2023                             | KHAWAJA SPINNING MILLS | Chilled                | ۵                                | •                 |
| Paument F                                         | Search                 | 5          | PRM-5308FC/2023                             | KHAWAJA SPINNING MILLS | Fish Meal              | 0                                | ×                 |
|                                                   | _                      | б          | PRM-5308FC/2023                             | KHAWAJA SPINNING MILLS | Frozen                 | 0                                | ×                 |
| Re                                                | eset                   | 7          | PRM-5308FC/2023                             | KHAWAJA SPINNING MILLS | Ambient                | ۵                                | •                 |
| G                                                 | ose                    | * *        | 1 * * 10 * items per pa                     | ige                    |                        | 1 - 8 of 8 iter                  | ns                |
|                                                   |                        | +          | M/D Premises Registration Request           |                        | 1                      |                                  |                   |
|                                                   |                        | - 20       |                                             |                        |                        |                                  | •                 |
|                                                   |                        |            |                                             |                        |                        |                                  | Sine              |
|                                                   |                        |            |                                             |                        |                        | •                                |                   |
|                                                   |                        |            |                                             |                        |                        |                                  |                   |

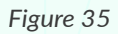

xv. Click on the 'Save' button to proceed further.

| Search anything                                              |                                                                                   |                                  | © 5920 <b>P</b> . | & KHAWAJA SPINNING MILLS LIMITED - IR           |
|--------------------------------------------------------------|-----------------------------------------------------------------------------------|----------------------------------|-------------------|-------------------------------------------------|
| Single Declaration<br>Home / Single Declaration / Create Sin | ngle Declaration /                                                                |                                  |                   |                                                 |
| Step 3 of 6<br>Please complete all the steps to file a       | single declaration. All fields are mandatory except the ones marked as <b>Opt</b> | ional.                           |                   | O Back Proceed O                                |
| Consignment Information                                      | Trade Type: Export                                                                | Consignment Category: Commercial |                   | Declaration Type: Export Commercial Transaction |
| Financial Information                                        | Add commodity                                                                     |                                  |                   |                                                 |
| Commodity Information                                        | General Information                                                               |                                  |                   | •                                               |
| Documents                                                    | Supporting Information                                                            |                                  |                   | v                                               |
| Review And Validate                                          | SROs / Exemptions                                                                 |                                  |                   |                                                 |
| Payment Procedure                                            |                                                                                   |                                  |                   |                                                 |
|                                                              | CGAS Required information                                                         |                                  |                   |                                                 |
|                                                              | Required Documents                                                                |                                  |                   | *                                               |
|                                                              | Document Name                                                                     | Artions                          |                   | 13                                              |
|                                                              | erecuting its realize                                                             |                                  |                   |                                                 |
|                                                              | <ul> <li>MFD Premises Registration Request</li> </ul>                             | ±                                |                   |                                                 |
|                                                              |                                                                                   |                                  |                   |                                                 |
|                                                              |                                                                                   |                                  |                   | Save                                            |
|                                                              |                                                                                   |                                  |                   |                                                 |
|                                                              |                                                                                   |                                  |                   |                                                 |
|                                                              |                                                                                   |                                  |                   |                                                 |

Figure 36

xvi. Upload the 'Mandatory Required Documents' by selecting the documents from the dropdown list.

| Search anything                                            |                                                                                                    | G                                | 9 5920 📽 🕹 KHAWAJA SPINNING MILLS LIMITED 🔹 TR  |
|------------------------------------------------------------|----------------------------------------------------------------------------------------------------|----------------------------------|-------------------------------------------------|
| Single Declaration<br>Home / Single Declaration / Create S | ngle Declaration /                                                                                                    |                                  |                                                 |
| Step 4 of 6<br>Please complete all the steps to file ;     | i single declaration. All fields are mandatory except the ones marked as <b>Optic</b>                                                                                                    | onal                             | Back Proceed                                    |
| Consignment Information                                    | Trade Type: Export                                                                                                    | Consignment Category: Commercial | Declaration Type: Export Commercial Transaction |
| Financial Information                                      | Document Type                                                                                                    | O                                |                                                 |
| Commodity Information                                      | M - Invoice                                                                                                    |                                  |                                                 |
| Documents                                                  | M - Invoice                                                                                                    | -                                | 12                                              |
| beview And Validate<br>Yayment Procedure                   | M - Packing List<br>0 - ATA Carnet voucher<br>0 - BL/AWB<br>0 - Bonded Carriage Permit<br>0 - Certificate of Origin<br>0 - Container Document<br>0 - Container Document<br>Document format allowed is polf with maximum size limit of 2MB | *                                | Orop files here to upload                       |
|                                                            |                                                                                                    | O documents uploaded yet         |                                                 |

Figure 37

Note: Alphabet 'M' represents the 'Mandatory' documents, whereas 'O' represents the 'Optional' documents.

xv. You may also upload any additional document by clicking the 'Select File' option and selecting the 'Document Type' from the dropdown list, and then click on the 'Proceed' button.

| Home / Single Declaration / Create Single<br>Step 4 of 6<br>Please complete all the steps to file a sing | i Declaration /<br>gle declaration All Belds are mandatory except the ones marked as <b>Optional</b> |                                   | O Back Proces                             |
|----------------------------------------------------------------------------------------------------|----------------------------------------------------------------------------------------------------|-----------------------------------|-------------------------------------------|
| Consignment Information                                                                                  | Trade Type: Export                                                                                   | Consignment: Category: Commercial | Declaration Type: Export Commercial Trans |
| Financial Information                                                                                    | Document Type                                                                                        | 0                                 |                                           |
| Commodity Information                                                                                    | Select Document Type                                                                                 | ×                                 |                                           |
| Documente                                                                                                |                                                                                                    |                                   |                                           |
| Review And Validate                                                                                      | Document Name                                                                                        | Arbons                            |                                           |
| Payment Procedure                                                                                        | - Invoice                                                                                            | ±                                 |                                           |
|                                                                                                    | <ul> <li>Factory Lat</li> </ul>                                                                      | 1                                 |                                           |
|                                                                                                    | ×                                                                                                    |                                   |                                           |

Figure 38

xvi. At review and validate tab, select the 'City' and 'Site Office' from the drop-down list. Review the provided information and click on 'Validate and Proceed' button.

| 1                         | Marine Fisheries Department                                                     | Karachi                                                                                                    | •                                                                                                    | Fish Harbour, West Warf, Karachi                                                                                                    |                                                                                                    |
|---------------------------|---------------------------------------------------------------------------------|----------------------------------------------------------------------------------------------------|----------------------------------------------------------------------------------------------------|----------------------------------------------------------------------------------------------------|----------------------------------------------------------------------------------------------------|
| Collectoral<br>Karadal Al | te:<br>Is Seelahe Hule - Sunante                                                |                                                                                                    |                                                                                                    |                                                                                                    |                                                                                                    |
| Karachi Al                | r Freight Unit - Exports                                                        |                                                                                                    |                                                                                                    | $\triangleright$                                                                                                    |                                                                                                    |
| ackages Inf               | formation                                                                       |                                                                                                    |                                                                                                    |                                                                                                    |                                                                                                    |
| S.No                      | No. of Package                                                                  |                                                                                                    | Package Type                                                                                                    |                                                                                                    |                                                                                                    |
| 1                         | 2                                                                               |                                                                                                    | BAGS                                                                                                    |                                                                                                    |                                                                                                    |
| 4                         |                                                                                 |                                                                                                    |                                                                                                    |                                                                                                    |                                                                                                    |
| ommodity                  | Information                                                                     |                                                                                                    |                                                                                                    |                                                                                                    |                                                                                                    |
| 5.No                      | HS Code                                                                         | Quantity                                                                                                    | Unit Price                                                                                                    | Total Value                                                                                                    | Eq                                                                                                    |
|                           |                                                                                 |                                                                                                    | 1001 000                                                                                                    | 1000 000000                                                                                                    | 12                                                                                                    |
|                           | 1<br>Collectorat<br>Karachi Ai<br>ackages Inf<br>S.No<br>1<br>4<br>S.No<br>S.No | 1     Marine Fisheries Department       Collectorate:     Karachi Air Freight Unit - Exports       ackages Information     SNo       No. of Package     0       1     2       commodity Information     SNo       SNo     HS Code | Image: Image: | 1     Marine Fisheries Department     Karachi       Collectorate:     Karachi       Karachi Air     Fisheries Department         Collectorate:     Fisheries Department         SNo     No. of Package         1     2         2     BAGS         4         commodity         SNo     HS Code         Quantity     Unit Price | Image: Image: |

Figure 39

xvii. At the payment procedure tab, review your payment advice and click on 'Save and Submit' button.

| Home / Single Declaration / Create Sin<br>Step 6 of 6<br>Please complete all the steps to file a : | igle Declaration /<br>single declaration. All fields are mandatory excep | of the ones marked as <b>Optional</b> |                                  | Back Save and Sub                         |
|----------------------------------------------------------------------------------------------------|--------------------------------------------------------------------------|---------------------------------------|----------------------------------|-------------------------------------------|
| Consignment Information                                                                            | Trade Type: Export                                                       |                                       | Consignment Category: Commercial | Declaration Type: Export Commercial Tran  |
| Financial Information                                                                              | Payment Advice                                                           |                                       |                                  |                                           |
| Commodity Information                                                                              | NTN                                                                      | Trader Name                           |                                  | Trader Address                            |
| Documents                                                                                          | 0225900                                                                  | M/S KHAWA                             | JA SPINNING MILLS LTD,           | 10-L GULBERG III MAIN FEROZEPUR ROAD ,LAH |
| Review And Validate                                                                                |                                                                          |                                       |                                  |                                           |
| Payment Procedure                                                                                  | OGA                                                                      |                                       | Single Declara                   | ntion                                     |
|                                                                                                    | Fee Name                                                                 | Amount                                | Fee Mame                         | Amount                                    |
|                                                                                                    | MFD Export Certificate                                                   | PKR 2000                              | * Single Declaration             | n PKR 500                                 |
|                                                                                                    |                                                                          |                                       |                                  |                                           |
|                                                                                                    |                                                                          |                                       |                                  |                                           |
|                                                                                                    |                                                                          |                                       |                                  |                                           |
|                                                                                                    |                                                                          |                                       |                                  |                                           |
|                                                                                                    |                                                                          |                                       |                                  |                                           |
|                                                                                                    |                                                                          |                                       | *                                |                                           |
|                                                                                                    | Total                                                                    | PKR 2000                              | Total                            | PKR 500                                   |
|                                                                                                    | Grand Total                                                              |                                       |                                  | PKR 2500.                                 |

Figure 40

xviii. Select the mode of payment, you can either pay through 'Alternate Delivery Channels' or from 'PD Account' and click on the 'Confirm Payment' button.

| ⊗PSW                 | Search anything                                                    |                               | Ø 5919 ¥ - ▲ KHAWAJA SPINNING MILLS LIMITED -            |
|----------------------|--------------------------------------------------------------------|-------------------------------|----------------------------------------------------------|
| 🛠 Home               | Single Declaration<br>Home / UPS / Payment Advice /                |                               |                                                          |
| ♦ UPS                | General Information                                                |                               | Mode of Payment                                          |
| Payment Advice       | Payment Type Creation Date &                                       | Time Document Number VIR#     | Alternate Delivery Channels (ADC) PD Account             |
| 🚡 Single Declaration | Single Declaration 06-04-2023 02:                                  | 53 PM SD-E-0000170-06042023 - |                                                          |
| ₽ LPCO               | Trader NTN # Business Name<br>0225900 M/S KHAWAJA<br>SPINNING MILL | Agent Name                    | Total Payable Amount<br>PKR 2,500                        |
|                      | Payment Breakup                                                    | Amount (PKR)                  | Amount in Words<br>Two Thousand Five Hundred Rupees Only |
|                      | - MFD Export Certificate                                           | PKR 2.000                     | *                                                        |
|                      | Duty Name                                                          | Amount                        | PD Account collectorate                                  |
|                      | MFD Export Certificate Fee                                         | PKR 2,000                     | • Karachi Custom •                                       |
|                      | - Single Declaration                                               | PICR 500                      | Availbale Balance in PD Account<br>PKR 1,360,457,933     |
|                      | Duty Name                                                          | Amount                        |                                                          |
|                      | Single Declaration                                                 | PKR 500                       | Cancel Confirm Payment                                   |
|                      |                                                                    |                               | ži                                                       |
|                      |                                                                    |                               | 110                                                      |

Figure 41

xix. A pop up will appear for the payment confirmation, click on the 'Ok' button to proceed further.

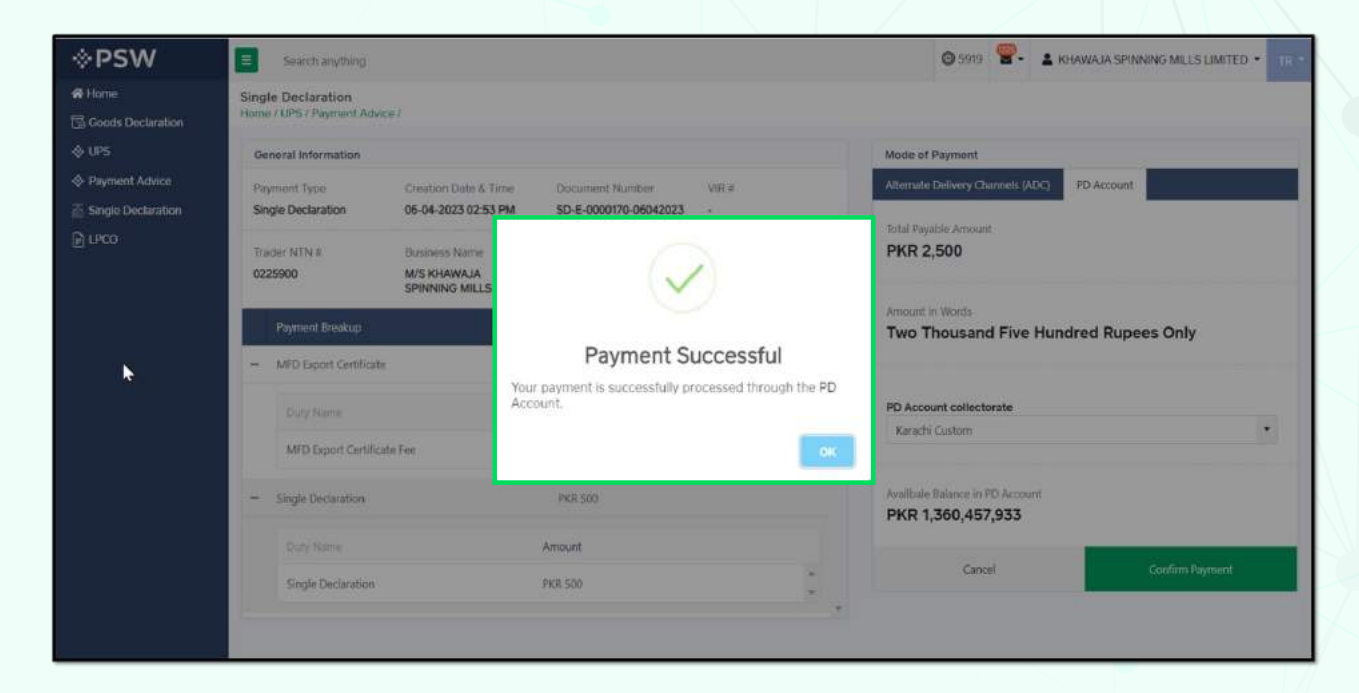

Figure 42

#### **5.2.1 VIEW SINGLE DECLARATION**

i. At the home screen, click on the 'Single Declaration' button.

| <b>♦PSW</b>               | Search anything      |                         |                               | © 6161 <b>8</b> - ⊥ K   | HAWAJA SPINNING MILLS UMITED . |
|---------------------------|----------------------|-------------------------|-------------------------------|-------------------------|--------------------------------|
| Hame<br>Goods Declaration | Dashboard<br>Home /  | -                       |                               |                         |                                |
| Single Declaration        | Registration         | Single Declaration      | Child User Management         | LP00                    | Profile Management             |
| Payment Advice            | es les               | PRW Messages            | WeBOC Messages                | EIF/EFE Management      | Recoveries                     |
|                           | Appeals              | Feedback and Complaints | Comptain Management<br>System | Authorize Customs Agent | Goods Declaration              |
|                           | Financial Instrument | Research Audit          | Document(s) Requested         | Adjudication            | Dity Drawback                  |
|                           | Licenses & Gustas    | User Support System     | Financial Securities          | Carrier Declaration     | Refund Management              |
|                           |                      | Payment Management      |                               |                         |                                |
|                           |                      |                         |                               |                         |                                |
|                           |                      |                         |                               |                         |                                |

Figure 43

ii. Under the export tab, click on the 'Submitted' button.

| Search a                           | nything               |                                    |                                      |                                 | © 5918 🔗 🛓 KH/       | AWAJA SPINNING MILLS I | JMITED - TR -   |
|------------------------------------|-----------------------|------------------------------------|--------------------------------------|---------------------------------|----------------------|------------------------|-----------------|
| Single Declara<br>Home / Single De | rtion<br>eclaration / |                                    |                                      |                                 |                      |                        |                 |
| Import                             | €                     | Single Declarations Goo            | ods Declarations                     |                                 |                      |                        |                 |
| saved                              | Submitted             | Export Single Declarations (Submit | ted)                                 |                                 |                      | Search                 | ٩               |
| 698                                | 444                   | S.No. SD Number                    | BI, Number                           | Trader Name                     | Status               | Amendment Status       | Action          |
| Export                             | Θ                     | - 3 SD-E-0000169-050420            | 23                                   | M/S KHAWAJA SPINNING MILLS LTD. | In Progress          |                        | 1               |
| * Saved<br>386                     | Submitted             | S.No. OGA Name                     |                                      | Request Number                  | Request Status       |                        |                 |
|                                    |                       | 1 Marine Fish                      | eries Department                     | EC-673620                       | Assigned to Officer  |                        | I Î             |
| Transit                            |                       | 2 Customs                          |                                      | KPAE-58-325-06-04-2023          | Assigned for Gate In | Role                   |                 |
| * Saved<br>0                       | W Submitted           | + 4 SD-E-0000168-050420            | 23                                   | M/S KHAWAJA SPINNING MILLS LTD, | Cancelled            |                        | 1:              |
|                                    |                       | + 5 SD-E-0000167-050420            | 23 Utility Test 1                    | M/S KHAWAJA SPINNING MILLS LTD, | in Progress          |                        | 1               |
|                                    |                       | •                                  |                                      |                                 |                      |                        | •               |
|                                    |                       | * * 1 2 3 4 -                      | <ul> <li>* 15 * items per</li> </ul> | page                            |                      | 1 -                    | 15 of 595 items |

Figure 44

iii. You can view the status of your request.

| Search a                       | nything             |                                        |                       |                |                                 | C 25930 KH           | AWAJA SHINNING MILLS | LINGTED .       |
|--------------------------------|---------------------|----------------------------------------|-----------------------|----------------|---------------------------------|----------------------|----------------------|-----------------|
| ngle Declara<br>me / Single De | tion<br>claration / |                                        |                       |                |                                 |                      |                      |                 |
| Import                         | o                   | Single Declarati                       | ons Goods Dec         | larations      |                                 |                      |                      |                 |
| saved                          | Submitted           | Export Single Declarations (Submitted) |                       |                |                                 | Search               | Q,                   |                 |
| 698                            | 444                 | S.No. SD Nu                            | mber                  | BL Number      | Trader Name                     | Status               | Amendment Status     | Action          |
| Export                         | 0                   | - 3 SD-E-0                             | 000169-05042023       |                | M/S KHAWAJA SPINNING MILLS LTD. | In Progress          | COMPLETED .          | 1               |
| * Saved<br>386                 | Submitted           | 5.No.                                  | OGA Name              |                | Request Number                  | Request Status       | _                    |                 |
|                                |                     | 31                                     | Marine Fisheries Depa | riment         | EC-E73E20                       | Assigned to Officer  |                      | L.              |
| Transit                        |                     | 2                                      | Customs               |                | KPAE-58-325-06-04-2023          | Assigned for Gate In | n Role               |                 |
| Saved<br>0                     | Submitted 0         | + 4 SD-E-0                             | 000168-05042023       |                | M/S KHAWAJA SPINNING MILLS LTD, | Cancelled            |                      | 1               |
|                                |                     | + 5 SD-E-0                             | 000167-05042023       | Utility Test 1 | M/S KHAWAJA SPINNING MILLS LTD, | In Progress          |                      | 1               |
|                                |                     | <                                      |                       |                |                                 |                      |                      | •               |
|                                |                     | 8 4 1 2                                | 3 4 _ + H             | 15 • items per | page                            |                      | 1 -                  | 15 of 595 items |

#### Figure 45

iv. Simultaneously, the same declaration request has been forwarded to customs for their processing.

| Search a                       | privitiving         |                                       |                |                                 | 🕲 5918 🖉 - 💄 КНА     | WAJA SPINNING MILLS I | IMITED • TR |
|--------------------------------|---------------------|---------------------------------------|----------------|---------------------------------|----------------------|-----------------------|-------------|
| ngle Declara<br>me / Single De | tion<br>claration / |                                       |                |                                 |                      |                       |             |
| Import                         | Ø                   | Single Declarations Goods             | Declarations   |                                 |                      |                       |             |
| Saved                          | V Submitted         | Export Single Declarations (Submittee | 0              |                                 |                      | Search                | Q           |
| 698                            | 444                 | S.No. SD Number                       | BL Number      | Trader Name                     | Status               | Amendment Status      | Action      |
| Export                         | ٥                   | - 3 SD-E-0000169-05042023             |                | M/S KHAWAIA SPINNING MILLS LTD. | In Progress          | COMPLETED .           | P           |
| Saved<br>386                   | Submitted           | S.No. OGA Name                        |                | Request Number                  | Request Status       |                       | 1           |
|                                |                     | 1 Marine Fisherie                     | : Department   | EC-E73E20                       | Assigned to Officer  |                       | <u>^</u>    |
| Transit                        |                     | 2 Customs                             |                | KPAE-58-325-06-04-2023          | Assigned for Gate In | Role                  |             |
| saved<br>0                     | Submitted 0         | + 4 SD-E-0000168-05042023             |                | M/S KHAWAJA SPINNING MILLS LTD, | Cancelled            |                       | 1           |
|                                |                     | + 5 SD-E-0000167-05042023             | Utility Test 1 | M/S KHAWAJA SPINNING MILLS LTD, | In Progress          |                       | 1           |
|                                |                     | <                                     |                |                                 |                      |                       |             |

Figure 46

#### **5.2.2 AMENDMENT IN SINGLE DECLARATION**

i. At the submitted export declaration interface, select the relevant export certificate; click on the '**Three Dots**' and then click on the '**Amend**' button.

| Search any      | thing           |           |                       |                   |                                 | @ 5909 📽 🔹 KF | HAWAJA SPINNING MILLS | LIMITED · |
|-----------------|-----------------|-----------|-----------------------|-------------------|---------------------------------|---------------|-----------------------|-----------|
| le Declarati    | on<br>aration / |           |                       |                   |                                 |               |                       |           |
| nport           | Ð               | Single De | eclarations Goods De  | eclarations       |                                 |               |                       |           |
| Saved Submitted |                 | tted      |                       |                   |                                 |               | Search                |           |
| 704             | 446             | S.No.     | 5D Number             | 8L Number         | Trader Name                     | Status        | Amendment Status      | Action    |
| xport           | 0               | + 11      | SD-E-0000177-10042023 | JMETER - OPP UAT  | M/S KHAWAJA SPINNING MILLS LTD, | In Progress   |                       | 1         |
| Saved           | Submitted       | + 2       | SD-E-0000178-10042023 | JMETER - DPP UAT  | M/S KHAWAJA SPINNING MILLS LTD, | In Progress   |                       | 1.        |
| 330             | 2000            | + 3       | SD-E-0000179-10042023 | JMETER - DPP UAT  | M/S KHAWAJA SPINNING MILLS LTD, | in Progress   | View<br>Amend         |           |
| ransit          |                 | + 4       | SD-E-0000176-10042023 | JMETER - MFD - ID | M/S KHAWAJA SPINNING MILLS LTD, | in Progress   | 🕒 Clone<br>🖨 Print    |           |
| Saved<br>0      | Submitted 0     | + 5       | SD-E-0000175-10042023 | IMETER - DPP UAT  | M/S KHAWAJA SPINNING MILLS LTD, | in Progress   | Cancel                |           |
|                 |                 | + 6       | SD-E-0000174-10042023 | JMETER - MFD - ID | M/S KHAWAJA SPINNING MILLS LTD. | in Progress   | 🗣 Tag                 | i         |

Figure 47

ii. You can amend the 'Consignment Information'. Update the information and click on 'Save and Proceed' button.

| Farmer and the second                                                                                           |                                                                                                    |                                                                                                    | MITED .      |
|----------------------------------------------------------------------------------------------------|----------------------------------------------------------------------------------------------------|----------------------------------------------------------------------------------------------------|--------------|
| Search anything                                                                                                 |                                                                                                    | C 3103 C . RAWYON SPINING MILLS L                                                                                     | MILIED *     |
| le Declaration                                                                                                  |                                                                                                    |                                                                                                    |              |
| er singlie Declaration / Americi Single Declaration /                                                           |                                                                                                    |                                                                                                    |              |
| elds are mandatory except the ones marked as <b>Optional</b>                                                    |                                                                                                    | S Cancel Back B Save Save                                                                                             | ave and Subm |
| Document No<br>SD-E-0000178-10042023                                                                            | Consignment Category<br>Commercial                                                                                                    | Export Commercial Transaction                                                                                         | Expand       |
| OTE: After submitting amendment request, you will                                                               | receive the response in your inbox.                                                                                                    |                                                                                                    |              |
| ore. Arter submitting emendment request, you will                                                               | receive the response in your moox.                                                                                                    |                                                                                                    |              |
|                                                                                                    |                                                                                                    |                                                                                                    |              |
|                                                                                                    |                                                                                                    |                                                                                                    |              |
| onsignment Information                                                                                          |                                                                                                    |                                                                                                    |              |
| onsignment Information                                                                                          | Destination Country                                                                                                    | Port of Discharge                                                                                                    |              |
| nsignment Information<br>. Number <i>(Optional)</i><br>IMETER - DPP (LAT                                        | Destination Country<br>Canada ••                                                                                                    | Port of Discharge<br>Toronto                                                                                          |              |
| nnsignment Information<br>Number <i>(Optional)</i><br>JMETER - DPP UAT                                          | Destination Country<br>Canada                                                                                                    | Port of Dischargo<br>Toronto                                                                                          | ×            |
| onsignment Information<br>L. Number <i>(Optianal)</i><br>JMETER - DPP UAT<br>Jace of Delivery                   | Destination Country<br>Canada •<br>Shipping / Air Line                                                                                                | Port of Dischargo<br>Toronto<br>Gross Weight (MT)                                                                     | •            |
| onsignment Information<br>L Number (Optional)<br>JMETER - DPP UAT<br>Jace of Delivery<br>Scarborough            | Destination Country<br>Canada •<br>Shipping / Air Line<br>PAKOSTAN NATIONAL SHIPPING •                                                                | Port of Discharge<br>Toronto<br>Gross Weight (MT)<br>5.000.0                                                          |              |
| onsignment Information L Number (Optional) .METER - DPP UAT                                                     | Destination Country<br>Canada •<br>Shipping / Air Line<br>PARISTAN NATIONAL SHIPPING •<br>Shed / Location                                             | Port of Discharge<br>Toronto<br>Gross Weight (MT)<br>5.000.0<br>Terminal                                              | •            |
| Insignment Information L Number (Optional) IMETER - DPP UAT Iace of Delivery Scarborough et Weight (MT) 4,5000  | Destination Country<br>Canada •<br>Shipping / Air Line<br>PAKISTAN NATIONAL SHIPPING •<br>Shed / Location<br>Casim International Container Terminal • | Port of Discharge<br>Toronto<br>Gross Weight (MT)<br>5.000.0<br>Terminal<br>Karachi International Container Terminal  | •            |
| onsignment Information L Number (Optional) IMETER - DPP UAT Isce of Delivery Scarborough et Weight (MT) 4,500.0 | Destination Country<br>Canada •<br>Shipping / Air Line<br>PARISTAN NATIONAL SHIPPING •<br>Shed / Location<br>Casim International Container Terminal • | Port of Dischargo<br>Toronto<br>Gross Weight (MT)<br>5.000.0<br>Terminal<br>Karachi International Container Terminal  | •            |
| nesignment Information . Number (Optional) IMETER - DPP LIAT ace of Delivery Scarborough et Weight (MT) 4,5000  | Destination Country<br>Canada •<br>Shipping / Air Line<br>PAROSTAN NATIONAL SHIPPING •<br>Shed / Location<br>Qasim International Container Terminal • | Port of Dischargo<br>Toronto<br>Gross Weight (MTT)<br>5.000.0<br>Terminal<br>Karachi International Container Terminal | •            |

Figure 48

iii. You can also amend the 'Financial Information'. Update the information and click on 'Save and Proceed' button.

| ids are mandatory except the on             | es marked as Optional. |                     |                                        |                 |                                  | <b>O</b> Cancel                | G Back         | B Save    | O Save an | d Subr   |
|---------------------------------------------|------------------------|---------------------|----------------------------------------|-----------------|----------------------------------|--------------------------------|----------------|-----------|-----------|----------|
| nsignment Information                       |                        |                     |                                        |                 |                                  |                                |                |           |           | 3        |
| ancial Information                          |                        |                     |                                        |                 |                                  |                                |                |           |           | 3        |
| Currency                                    |                        |                     | Exchange Rate                          |                 |                                  | Delivery Term                  |                |           |           |          |
| Canadian Dollar                             |                        | *                   | 116.24                                 |                 | *                                | Free On Board (FDB)            |                |           |           | ٠        |
| 3ank Name                                   |                        |                     | IBAN                                   |                 |                                  | Mode of Payment                |                |           |           |          |
| Al Baraka Bank (Pakistan) Ltd               |                        | *                   | PK33AllN000010                         | 4005827021      | ٠                                | Open Account                   |                |           |           | •        |
|                                             |                        |                     |                                        |                 |                                  |                                |                |           | + Ad      | d        |
|                                             |                        |                     |                                        |                 |                                  |                                |                |           |           |          |
| Financial Instrument Number                 | Remaining Values       | Total Value         | Consumed Value                         | Mode Of Payment | IBAN                             | Consignor Name                 | Consignee Narr | ne Curren | cy Actio  | on -     |
| Financial Instrument Number                 | Remaining Values       | Total Value         | Consumed Value                         | Mode Of Payment | IBAN<br>PK33AIIN0000104005827021 | Consignor Name                 | Consignee Nan  | ne Curren | cy Actio  | on :     |
| Financial Instrumond Number                 | Remaining Values       | Total Value         | Consumed Value                         | Mode Of Payment | IBAN<br>PK33AIIN0000104005827021 | Consignor Name                 | Consignee Nam  | ne Curren | cy Actio  | on:      |
| Financial Instrument Number<br>108<br>1.500 | Remaining Values       | Total Value<br>1500 | Consumed Value<br>1500<br>Freight<br>0 | Mode Of Payment | IBAN<br>PK33ABIN0000104005627021 | Consignor Name<br>CFR<br>1,500 | Consignee Nam  | ne Curren | cy Actio  | on)<br>¢ |

Figure 49

iv. You can also amend the 'Commodity Information'. Provide the updated information and click on 'Save and Proceed' button.

| gle Declaration<br>le / Single Declara | tion / Amend Single Decl | laration /                               |                            |                        |                                               |                 |
|----------------------------------------|--------------------------|------------------------------------------|----------------------------|------------------------|-----------------------------------------------|-----------------|
| elds are mandato                       | ry except the ones marke | ed as Optional                           |                            |                        | O Cancel O Back D Sav                         | e Save and Subr |
| Document No<br>SD-E-000                | 0178-10042023            | Trade Type<br>Export                     |                            | ent Category<br>ercial | Declaration Type<br>Export Commercial Transac | tion > Expand   |
| OTE: After s                           | ubmitting amendm         | nent request, you will receive t         | he response in your inbox. |                        |                                               |                 |
| onsignment Infon                       | mation                   |                                          |                            |                        |                                               | 13              |
| inancial Informatio                    | 2n                       |                                          |                            |                        |                                               | )               |
| Commodity Inform                       | ation                    |                                          |                            |                        |                                               |                 |
|                                        |                          |                                          |                            |                        |                                               |                 |
| terns Information                      |                          |                                          |                            |                        | Export Value (PKR)                            | Action          |
| tems Information                       | Quantity                 | Unit Of Measurement                      | Unit Price (CAD)           | Total Value (CAD)      |                                               |                 |
| HS Cridit                              | Quantity<br>150          | Unit Of Measurement                      | Unit Price (CAD)           | Total Value (CAD)      | 174359                                        | <b>C</b> 1      |
| HS Code<br>0701.1000                   | Quantity<br>150          | Unit Of Measurement<br>KG<br>ms per page | Unit Price (CAD)           | Total Value (CAD)      | 174359                                        | 2   🖥           |

Figure 50

v. Request for 'Single Declaration Amendment' has been submitted successfully, click on 'OK' button' to proceed further.

|                               |                                       | A hard all hard a         |                                                                                                  |                    |                           |                  |
|-------------------------------|---------------------------------------|---------------------------|--------------------------------------------------------------------------------------------------|--------------------|---------------------------|------------------|
| Search a                      | nything                               |                           |                                                                                                  | ⊕ 5909 🖉 - 1 KOHAN | WATA SPINNING MILLS I     | LIMITED -        |
| gle Declara<br>le 7 Single De | tion<br>claration /                   |                           |                                                                                                  |                    |                           |                  |
| mport                         | 0                                     | Single Declarations Goods | Declarations                                                                                     |                    |                           |                  |
| Saved Submitted               | Export Single Declarations (Submitted |                           |                                                                                                  | Search             | Q                         |                  |
| 704                           | 446                                   | S.No. 50 Mumber           |                                                                                                  | Status             | Amendment Status          | Action           |
| xport                         | 0                                     | + 1 SD-E-0000177-10042023 | $\checkmark$                                                                                     | In Progress        |                           | I.               |
| Saved                         | Submitted                             | + 2 50-E-0000178-10042023 | Submitted!                                                                                       | In Progress        | IN PROGRESS .             | 1                |
| 550                           | 2000                                  | + 3 SD-E-0000179-10042023 | Your SD amendment request is in process, you will receive<br>a response in your inbox in a while | in Progress        |                           | ĩ                |
| ransit                        |                                       | + 4 5D-E-0000176-10042023 | OK I                                                                                             | In Progress        |                           | ŧ                |
| Saved<br>O                    | Submitted 0                           | + 5 SD-E-0000175+10042023 | IMETER - DPP LIAT M/S KHAWAIA SPINNING MILLS LTD.                                                | In Progress        |                           | T                |
|                               |                                       | + 6 50-E-0000174-10042023 | IMETER - MFD - ID MJS KHAWAJA SPINNING MILLS LTD.                                                | In Progra          | Success<br>Your SD amende | dment            |
|                               |                                       |                           |                                                                                                  |                    | will receive a res        | ponse in<br>hile |

Figure 51

#### 5.2.3 SD CANCELLATION WITH TAGGING IN NEW SINGLE DECLARATION

Upon navigating to the submitted Single Declaration tab for the export certificate, the Trader/Custom Agent can cancel the Single Declaration and tag the cancelled Single Declaration in a new Single Declaration without making another payment. The following data elements should remain the same between the new Single Declaration and the old cancelled Single Declaration:

- Consigner Name
- Consigner Address
- Consignee Name
- Consignee Address
- Destination Country
- HS Code + Product Code
- Quantity
- OGA's Required Information

i. At the submitted export declaration screen, select the relevant approved export certificate then click on the 'Three Dots' and click on the 'Cancel' button.

| e / Single Decla | ation /   |            |                              | 6                   |                                  |                |                  |             |
|------------------|-----------|------------|------------------------------|---------------------|----------------------------------|----------------|------------------|-------------|
| mport            | ٥         | Single E   | Declarations Goods Declar    | ations              |                                  |                |                  |             |
| * Saved          | Submitted | Export Sin | gle Declarations (Submitted) |                     |                                  |                | Search           |             |
| 153              | 227       | S.No.      | SD Number                    | BL Number           | Trader Name                      | Status         | Amendment Status | Action      |
| xport            | 0         | - 3        | 52-8-0000136-30052024        |                     | Hagler Bally Pakistan (Pvt) Ltd  | in Progress    |                  | 1           |
| Saved            | Submitted | SNO        | OGA Name                     |                     | Request Number                   | Request Status | View<br>& Amend  | ×.          |
| 71               | 1471      | ¥.         | Manne Fisheriet Dep          | artment             | EC-0CFE38                        | Approved       | Cons             | 6 *         |
| iransit          |           | 2          | Customs                      |                     | KPEX-58-99-30-05-2024            | Submitted      | Cancel           | L           |
| Saved<br>0       | Submitted | + 2        | SC-E-0100137-30052024        |                     | Hagler Sally Palatan (Prt) 118   | în Progresa    | Tag              |             |
|                  |           | + 3        | 50-8-0000136-29052024        | AWEOOE              | Hagler Bally Pakistan (PvI) Ltd  | Completed      |                  | ŧ           |
|                  |           | + 4        | SD-E-0000135-29052024        | AMEODS              | Hagler Bally Pakistan (Pvt) Ltd  | Completed      |                  | Į.          |
|                  |           | + 5        | SD-E-0000134-27052024        | AWE-004             | Hagier Sailly Pakistan (Pvt) Ltd | Completed      |                  | 1           |
|                  |           | 14.14      |                              | 15 • Itams per page |                                  |                |                  | 1 - 15 of 8 |

Figure 52

ii. Upon clicking on the cancel button, a pop-up box will appear prompting users to confirm the cancellation or decline it.

| yle Declaration<br>w / Single Declar | n<br>salaans 2 : |             |                             |                                  |                                     |                |                  |           |
|--------------------------------------|------------------|-------------|-----------------------------|----------------------------------|-------------------------------------|----------------|------------------|-----------|
| mport                                | 0                | Single De   | eclarations Goods Declarat  | tions                            |                                     |                |                  |           |
| # Saved                              | Submitted        | Export Sing | le Declarationa (Submitted) |                                  |                                     |                | Search           |           |
| 153                                  | 227              | SNo.        | SD Number                   | EL Number                        | Tader Name                          | Status         | Amendment Statut | Arton     |
| xport                                | 0                | - 1         | SD-E-0000138-30052524       |                                  |                                     | in Propess     |                  | 1         |
| * Saved                              | Submitted        | 5.No.       | OGA Name                    |                                  | <u>(</u> )                          | Request Status |                  | 1         |
| 71                                   | 1471             | ×.          | Marine Foheries Departs     | riait                            | Confirm                             | Approval       |                  | ٤*        |
| fransit                              |                  | 2           | Captores                    | Are you ture you<br>Declaration? | want to cancel submitted 'Single    | Submitted      |                  |           |
| * Saved<br>O                         | of Submitted     | + 2         | 50-6-0002137-00052624       |                                  | No                                  | in Program     |                  | Ŧ         |
|                                      |                  | + 3         | 50-8-0000136-29052524       | AWDOOL                           | Hagner Banty Palastan (Pvt) Ltd     | Completed      |                  | ŧ         |
|                                      |                  | + 4         | 50-8-0000135-29852824       | Awates                           | Haggine Backy Palentary (Pert) List | Completed      |                  | Ŧ.        |
|                                      |                  | + 5         | 50-2-0000134-27052034       | AW6-004                          | Hagner Barly Palmitan (Put) Ltd     | Completed      |                  | +         |
|                                      |                  |             | 2 3 4 - 2 5 3               | 5 • Norre per sage               |                                     |                |                  | 1-15-0141 |

Figure 53

iii. Upon confirming the cancellation, SD cancelled successfully message will be displayed on the screen.

| Import       | 0            | Single (   | Declarations Goods Declar    | ations            |                                   |             |                  |        |
|--------------|--------------|------------|------------------------------|-------------------|-----------------------------------|-------------|------------------|--------|
| * Saved      | of Submitted | Expert Sin | gle Declarations (Submitted) |                   |                                   |             | Search           |        |
| 153          | 227          | 5.Ne.      | SD Number                    | IL Namber         | Trader Name                       | Statur      | Amendment Statut | Action |
| Export       | 0            | . t. t.    | \$2-8-0000135-30952024       |                   |                                   | Canomied    |                  | E.     |
| * Saved      | Submitted    | + 2        | 50-6-0000117-30052624        |                   | $\checkmark$                      | In Progress |                  | £      |
|              |              | * 3        | SD-E-0000136-29052024        | 9                 | SD Cancelled!                     | Completing  |                  |        |
| Transit      |              | + 4        | 58-6-0000125-29052624        | Single Dec        | claration cancelled successfully. | Completed   |                  |        |
| * Saved<br>0 | Submitted    | + 3        | \$0-6-0000134-27052624       |                   | ok                                | Completed   |                  | 1)     |
|              |              | 4 6        | \$0-6-0000133-27053634       | AA9-0001          | Hagier Bally Paketan (Pvt) Ltd    | Completed   |                  |        |
|              |              | + 1        | 50-6-0000132-18042624        | UL-1300           | Plagter Bally Pakistan (Pvt) Ltd  | In Progress |                  | 1      |
|              |              | 4.4        | 50-6-0000131-21030034        |                   | Hugher Bally Palistan (Pol) Int   | in Program  |                  |        |
|              |              |            | 1 2 1 4 - · ·                | 15 • Jamuper paga |                                   | W PODESA -  |                  |        |

Figure 54

| Search anyth                            | eng.         |             |                              |            |                                  | Ø 13397 ₽- ▲ HAGLER BAILLY P | AKISTAN (PRIVATE) LIMITED |
|-----------------------------------------|--------------|-------------|------------------------------|------------|----------------------------------|------------------------------|---------------------------|
| ngle Declaration<br>me / Single Declari | ation J      |             |                              |            |                                  |                              |                           |
| Import                                  | 0            | Single D    | eclarations Goods Declar     | ations     |                                  |                              |                           |
| * Saved                                 | J. Submitted | Export Sing | gle Declarations (Submitted) |            |                                  |                              | Search                    |
| 153                                     | 227          | S.No.       | SD Number                    | EL, Number | Trader Name                      | Status Amendme               | nt Status Action          |
| Export                                  | ٥            | + 1         | SD-E-0000138-30052024        |            | Hagier Baily Pakistan (Pvt) Ltd  | Canorlied                    | \$                        |
| * Saved                                 | Submitted    | + 2         | SD-E-0000137-30052024        |            | Negler Selly Pelisten (Prt) Ltd  | in Progress                  | Ţ                         |
| 20.0                                    |              | + 3         | SD-E-0000136-29052024        | WW8006     | Hagler Bally Pakistan (Pvt) Ltd  | Completed                    | I                         |
| Transit                                 |              | + 4         | SD-E-0000135-29052024        | AM/8025    | Hagler Bally Palistan (Pvt) Ltd  | Completed                    | 1                         |
| * Saved<br>O                            | Submitted    | <b>+</b> 5  | SD-E-0000134-27052024        | AW8-004    | Hagter Bally Pakistan (Pvt) Ltd  | Completed                    | 1                         |
|                                         |              | + 6         | SD-E-0000133-27052624        | AW/5-0001  | Hagler Bailly Palastan (Pvt) (Id | Completed                    | 1                         |
|                                         |              | + 7         | SD-8-0000132-18042024        | 8L-1300    | Hagler Bailty Palattan (Pvt) Ltd | in Progress                  | 1                         |
|                                         |              | + 8         | SD-E-0000131-21032024        |            | Hagter Baily Pakiston (Pvt) Ltd  | In Progress                  | I                         |

iv. Status of SD will appear as cancelled.

Figure 55

v. Tag the old, cancelled SD in the newly filed Single Declaration.

| Search anyt     | who                      |     |            |                            |                     |                                   | 🕲 13306 🔗 🛓 н   | AGLER BAILLY PAKISTAN (PRIVATE) LIMITED · |
|-----------------|--------------------------|-----|------------|----------------------------|---------------------|-----------------------------------|-----------------|-------------------------------------------|
| ngle Declaratio | n<br>ration /            |     |            |                            |                     |                                   |                 |                                           |
| Import          | 0                        | Sir | ngle De    | clarations Goods Decla     | rations             |                                   |                 |                                           |
| Saved           | Submitted                | Exp | ort Single | e Declarations (Submitted) |                     |                                   |                 | Search Q                                  |
| 153             | 227                      |     | S.No.      | SD Number                  | BL Number           | Trader Name                       | Status          | Amendment Status Action                   |
| Export          | ٥                        | -   | 1          | SD-E-0000139-30052024      |                     | Higher Bailly Pokintan (Pvt) (Int | In Progress     | 1                                         |
| * Saved         | w <sup>p</sup> Submitted |     | 5.Nó.      | OGA Name                   |                     | Request Number                    | Request Status  | <i>x</i> .                                |
| 71              | 1472                     |     | 1          | Marine Fisheries Dep       | sertment            | EC-#6567A                         | Payment Awarted | E *                                       |
| Transit         |                          | L   | 2          | Customa                    |                     | KPEX-58-100-30-05-2024            | Submitted       |                                           |
| * Seved<br>O    | Submitted<br>0           | +   | 2          | SD-E-0000138-30052024      |                     | Hagler Belly Pakestan (Pvt) Ltd   | Cancelled       | i.                                        |
|                 |                          | *   | 3          | SD-E-0000137-30052024      |                     | Hagier Sally Pakistan (Pst) Ltd   | in Program      | 1                                         |
|                 |                          | +   | i.         | SD-E-0000136-29052024      | AWEOG               | Hagler Bally Pasistan (Pvt) 12d   | Completed       | 1                                         |
|                 |                          | +   | 5          | SD-8-0000135-29052024      | AW8005              | Hagler Bally Paketan (Pvt) Ltd    | Completed       | 1                                         |
|                 |                          |     |            | 2 3 4                      | 15. • Remo per page |                                   |                 | T - 15 of 82 item                         |

Figure 56

vi. Click on tag button, it will redirect user to export certificate tagging screen.

| Search anyo      |                  |            |                              |                     |                                  |                 | Considered and the consideration of the  | (OTTE) CHILTED |   |
|------------------|------------------|------------|------------------------------|---------------------|----------------------------------|-----------------|------------------------------------------|----------------|---|
| ngle Declaration | ation /          |            |                              |                     |                                  |                 |                                          |                |   |
| Import           | 0                | Single [   | Declarations Goods Decl      | wations             |                                  |                 |                                          |                |   |
| * Saved          | w Submitted      | Export Sin | gle Declarations (Submitted) |                     |                                  |                 | Search                                   | a              | 2 |
| 153              | 227              | 5.No.      | SD Number                    | BL Number           | Trader Name                      | Status          | Amendment Status                         | Action         |   |
| Export           | 0                | - 1        | SD-E-0000139-30052024        |                     | Hagler Bally Palistan (Pvt) Ltd  | in Progress     |                                          | E              | Ĩ |
| * Saved          | Submitted        | S.Nc       | ). OGA Name                  |                     | Request Number                   | Request Status  | View<br>X Amend                          | 1              |   |
| 71               | 1472             | ÷.         | Marine Figheries De          | partment.           | EC-76557A                        | Payment Awaited | Cione                                    | ÷ 2            | I |
| Transit          |                  | 2          | Customs                      |                     | KPEX-38-100-30-05-2024           | Submitted       | Cancel                                   | -              | I |
| * Saved<br>0     | ₩ Submitted<br>0 | + 2        | SD-F-0000138-30052034        |                     | Hagler Bally Paintan (Pvt) Ltd   | Cancelled       | <ul> <li>Drayoff</li> <li>Tag</li> </ul> |                |   |
|                  |                  | + 2        | SD-E-0000137-00052034        |                     | Hagier Bally Palittae (Pvt) Ltd  | in Progress     |                                          | ŧ              |   |
|                  |                  | + 4        | SD-E-0000136-29052024        | WV8006              | Hagler Bally Palistan (Pirt) Ltd | Completed       |                                          | ŧ              |   |
|                  |                  | + 5        | SD-E-0000135-29053024        | AWBODS              | Hagler Bally Palistan (Pvt) Ltd  | Completed       |                                          | ŧ.             |   |
|                  |                  |            | 1 2 3 4 2 4 4                | 15 • Heres per page |                                  |                 |                                          | 1 - 15 of 83 m | - |

Figure 57

vii. On the tagging screen, add cancelled SD number on the left side of the screen and then click on tag export certificate button on the right side of the screen.

| Single Declaration<br>Home / Single Declaration / Tag Export Certificate / |                             |                    |         |                          |
|----------------------------------------------------------------------------|-----------------------------|--------------------|---------|--------------------------|
| Single Declaration Number<br>50-E-0000158-30052024                         | Certificate Data            |                    | Search  | Q Tag Export Certificate |
| Basel                                                                      | Agency                      | Cettificate Number | Actions |                          |
|                                                                            | Marine Fisheries Department | EC-8C/838          | ۵       | 0                        |
| South Close                                                                | in a 1 a in 5 * temper      | beža.              |         | t - t of Literra         |
|                                                                            |                             |                    |         |                          |
|                                                                            |                             |                    |         |                          |
|                                                                            |                             |                    |         |                          |
|                                                                            |                             |                    |         |                          |
|                                                                            |                             |                    |         |                          |
|                                                                            |                             |                    |         |                          |
|                                                                            |                             |                    |         |                          |
|                                                                            |                             |                    |         |                          |

Figure 58

viii. 'Export Certificate Tagged Successfully' message will appear on the screen, confirming the export certificate has been tagged successfully.

| Search anything                                             |                                      |                    | @ 13396 👻- 🛓 HAGLE | R BAILLY PARISTAN (PRIVATE) LIMITED . |
|-------------------------------------------------------------|--------------------------------------|--------------------|--------------------|---------------------------------------|
| Declaration<br>ingle Declaration / Yay Export Certificate / |                                      |                    |                    |                                       |
|                                                             | Export Certificate Tag Successf      | fully              | *                  |                                       |
| Sector Marcher<br>-0000138-30052024                         | Certificate Data                     |                    | Search             | Q. Tag Export Certifi                 |
| Brand                                                       | Agency                               | Cortificate Number | Actions            |                                       |
|                                                             | Marine Coherier Decontrolect         |                    |                    |                                       |
|                                                             | success to success the first station | EC-DCFE38          | 9                  |                                       |
| Search Close                                                | a + 1 + 5 + Merry per page           | 8C-807838          | ø                  | i- rat                                |
| Search Close                                                | e e 1 a e 5. • Henceperge            | 8C-807838          | ø                  | i can                                 |
| Search Close                                                | e e 1 a e 5 e desceração             | 8C-807538          | ø                  | i can                                 |
| Search Close                                                | n e 1 n e 5 t index per per          | 8C-807838          | ۰                  | i nat                                 |
| Search Close                                                | n e 1 e e 5 e denorprese             | हर-वटनडात<br>इ.    | ٠                  | i-tar                                 |
| Search Close                                                | n e 1 e e 5 e denorprese             | डट-वटनडवा<br>इ.    | ٠                  | 1- net                                |
| Search Close                                                | n e 1 a a 5 · i deno per pa          | डट-उटाइडा:<br>इ.   | •                  | 1- set                                |
| Search Close                                                |                                      | डट-उटाइडा:<br>इ.   | •                  | i-ter                                 |
| Search Close                                                |                                      | डट-उटाइडा:<br>इ.   | •                  | 1- set                                |
| Search Close                                                |                                      | डट-उटाइडा:<br>इ.   | ٠                  | 1-ret                                 |

Figure 59

#### 6.1 VIEW EXPORT CERTIFICATE

i. At the home screen, click on the 'LPCO' button.

| <b>⊗PSW</b>            | Search anything      |                         |                               | @ 5918 🖤 🛓 KHAV         | VAJA SPINNING MILLS LIMITED • TR |
|------------------------|----------------------|-------------------------|-------------------------------|-------------------------|----------------------------------|
| Home Goods Declaration | Dashboard<br>Home /  |                         |                               |                         |                                  |
| ♦ UPS ♦ Payment Advice | Registration         | Single Declaration      | Child User Management         | EPC0                    | Profile Management               |
| Single Declaration     | UPS UPS              | PSW Messages            | WeBOC Messages                | EIF/EFE Management      | Recoveries                       |
|                        | Appeals              | Feedback and Complaints | Complain Management<br>System | Authorize Customs Agent | Goods Declaration                |
|                        | Financial Instrument | Assessment/ Audit       | Document(s) Requested         | Adjudication            | Duty Drawback                    |
|                        | Licenses & Quotas    | User Support System     | Financial Securities          | Carrier Declaration     | Refund Management                |
|                        | BB MIS               | Payment Management      | D                             |                         |                                  |
|                        |                      |                         |                               |                         |                                  |
|                        |                      |                         |                               |                         |                                  |

Figure 60

ii. Click on the 'Export Certificates' button.

| <b>⇔PSW</b>        | Search anything           |                   |                | © 5918 🔗 🛓 КНА | WAJA SPINNING MILLS LIMITED + TR - |
|--------------------|---------------------------|-------------------|----------------|----------------|------------------------------------|
| A Home             | Dashboard<br>Home (1PC0 / |                   |                |                |                                    |
| Goods Declaration  |                           |                   |                |                |                                    |
| Payment Advice     | Seed Enlistments          | Catch Certificate | Import Permits | Export Permits | Export Certificates                |
| Tingle Declaration |                           |                   |                |                |                                    |
| D LPCO             | Release Orders            |                   |                |                |                                    |
|                    |                           |                   |                |                |                                    |
|                    |                           |                   |                | N              |                                    |
|                    |                           |                   |                | 13             |                                    |
|                    |                           |                   |                |                |                                    |
|                    |                           |                   |                |                |                                    |
|                    |                           |                   |                |                |                                    |
|                    |                           |                   |                |                |                                    |
|                    |                           |                   |                |                |                                    |
|                    |                           |                   |                |                |                                    |
|                    |                           |                   |                |                |                                    |
|                    |                           |                   |                |                |                                    |
|                    |                           |                   |                |                |                                    |

iii. Select the relevant export certificate, here you can also view the status.

| Declaration Ho | me / LPCO / Export Certil          | ficates /          |                           |                                 |                         |            |                     |          |   |  |
|----------------|------------------------------------|--------------------|---------------------------|---------------------------------|-------------------------|------------|---------------------|----------|---|--|
| nt Advice      | in Queue Ame                       | endment Request(s) | Extension Request         | (s) 6 Review Request(s) 0       |                         |            |                     |          |   |  |
| Declaration    | List of Export Certificates Search |                    |                           |                                 |                         |            |                     |          |   |  |
|                | Agency                             | Request Document   | SD Document N             | Trader Name / Agent Name        | Certificate Nu          | Submited   | Status              | Action   |   |  |
|                | Marine Fisheries<br>Department     | EC-488F07          | SD-E-0000169-<br>05042023 | M/S KHAWAJA SPINNING ∰ILLS LTD, | EC-KHI-<br>0A7216/2023  | 05-04-2023 | Approved            | e e<br>/ | 9 |  |
|                | Marine Fisheries<br>Department     | EC-789790          | SD-E-0000168-<br>05042023 | M/S KHAWAJA SPINNING MILLS LTD, | EC-KHI-<br>3C6926/2023  | 05-04-2023 | Approved            | 0 0<br>/ | 9 |  |
|                | Animal Quarantine<br>Department    | EC-98D3C3          | SD-E-0000167-<br>05042023 | M/S KHAWAJA SPINNING MILLS LTD, | EC-1041-<br>5#4F83/2023 | 05-04-2023 | Approved            | θ,       | r |  |
|                | Marine Fisherles<br>Department     | EC-8CA846          | SD-E-0000164-<br>03042023 | M/S KHAWAJA SPINNING MILLS LTD, | EC-KHI-<br>9260F2/2023  | 03-04-2023 | Approved            | 0 0<br>/ | e |  |
|                | Marine Fisheries                   | EC-80C641          | SD-E-0000166-             | M/S KHAWAJA SPINNING MILLS LTD. |                         | 04-04-2023 | Assigned to Officer |          |   |  |

Figure 62

iv. Click on the 'Print' button, under the 'Actions' grid.

| SW               | Search anything                                                            |                  |                           |                                 | Ø                      | 5918 👕-    | L KHAWAJA SPINNING  | MILLS LIMITED - |  |  |
|------------------|----------------------------------------------------------------------------|------------------|---------------------------|---------------------------------|------------------------|------------|---------------------|-----------------|--|--|
| Dectaration      | Export Certificate<br>Home / LPCO / Export Certi                           | ficates /        |                           |                                 |                        |            |                     |                 |  |  |
| ent Advice       | In Queue 461 Amendment Request(s) Extension Request(s) 6 Review Request(s) |                  |                           |                                 |                        |            |                     |                 |  |  |
| ngle Declaration | List of Export Certificates Search                                         |                  |                           |                                 |                        |            |                     |                 |  |  |
|                  | Agency                                                                     | Request Document | SD Document N             | Trader Name / Agent Name        | Certificate Nu         | Submited   | Status              | Action          |  |  |
|                  | Marine Fisheries<br>Department                                             | EC-488707        | SD-E-0000169-<br>05042023 | M/S KHAWAJA SPINNING FULLS LTD. | EC-KHI-<br>0A7216/2023 | 05-04-2023 | Approved            | 88              |  |  |
|                  | Marine Fisheries<br>Department                                             | EC-789790        | SD-E-0000168-<br>05042023 | M/S KHAWAJA SPINNING MILLS LTD, | EC-KHI+<br>3C6926/2023 | 05-04-2023 | Approved            | 8 8<br>/        |  |  |
|                  | Animal Quarantine<br>Department                                            | EC-98D3C3        | SD-E-0000167-<br>05042023 | M/S KHAWAJA SPINNING MILLS LTD. | EC-KHI-<br>9F4F83/2023 | 05-04-2023 | Approved            | ₽ ₽             |  |  |
|                  | Marine Fisheries<br>Department                                             | EC-8CAB46        | SD-E-0000164-<br>03042023 | M/S KHAWAJA SPINNING MILLS LTD, | EC-KHI-<br>9260F2/2023 | 03-04-2023 | Approved            | *               |  |  |
|                  | Marine Fisheries<br>Department                                             | EC-80C641        | SD-E-0000166-<br>04042023 | M/S KHAWAJA SPINNING MILLS LTD, |                        | 04-04-2023 | Assigned to Officer |                 |  |  |
|                  | Department of Plant                                                        |                  | SD-F-0000165-             |                                 |                        |            |                     |                 |  |  |

Figure 63

#### 6.2 EXPORT CERTIFICATE VALIDITY EXTENSION REQUEST

i. At the export certificates interface, select the relevant export certificate and click on the 'Pen' icon.

| sw                  | Search anything                                   |                    |                           |                                 | Ø                      | 5918 🖉 -   | L KHAWAJA SPINNING  | MILLS LIMITED - |
|---------------------|---------------------------------------------------|--------------------|---------------------------|---------------------------------|------------------------|------------|---------------------|-----------------|
| e<br>ds Declaration | Export Certificate<br>Home / LPCO / Export Certif | licates /          |                           |                                 |                        |            |                     |                 |
| ment Advice         | In Queue 461 Ame                                  | indment Request(s) | Extension Request         | (s) 6 Review Request(s) 0       |                        |            |                     |                 |
| le Declaration      | List of Export Certifice                          | ites               |                           |                                 |                        |            | Search              | ٩               |
| 0                   | Agency                                            | Request Document   | SD Document N             | Trader Name / Agent Name        | Certificate Nu         | Submited   | Status              | Action          |
|                     | Marine Fisheries<br>Department                    | EC-488F07          | SD-E-0000169-<br>05042023 | M/S KHAWAJA SPINNING TILLS LTD. | EC-KHI-<br>0A7215/2023 | 05-04-2023 | Approved            | 8 8<br>1        |
|                     | Marine Fisheries<br>Department                    | EC-789790          | SD-E-0000168-<br>05042023 | M/S KHAWAJA SPINNING MILLS LTD, | EC-KHI-<br>306926/2023 | 05-04-2023 | Approved            | 8 8<br>7        |
|                     | Animal Quarantine<br>Department                   | EC-98D3C3          | SD-E-0000167-<br>05042023 | M/S KHAWAJA SPINNING MILLS LTD, | EC-KHI-<br>9F4F83/2023 | 05-04-2023 | Approved            | e /             |
|                     | Marine Fisheries<br>Department                    | EC-8CA846          | SD-E-0000164-<br>03042023 | M/5 KHAWAJA SPINNING MILLS LTD, | EC-KH9-<br>9260F2/2023 | 03-04-2023 | Approved            | 0 0<br>/        |
|                     | Marine Fisheries<br>Department                    | EC-80C641          | SD-E-0000166-<br>04042023 | M/S KHAWAJA SPINNING MILLS (TD. |                        | 04-04-2023 | Assigned to Officer |                 |
|                     | Department of Plant                               |                    | SD-F-0000165-             |                                 |                        |            |                     |                 |

Figure 64

ii. Provide the required information.

| <b>♦PSW</b>               | Search anything                                                     |                                         | <b>O</b> 5909                                    | 🐨 📲 🛔 KHAWAJA SPINNING MILI                             |             |
|---------------------------|---------------------------------------------------------------------|-----------------------------------------|--------------------------------------------------|---------------------------------------------------------|-------------|
| R Home                    | View Export Certificate<br>Home / LPCO / Export Certificates / View | X.                                      |                                                  |                                                         |             |
| ♦ UPS<br>♦ Payment Advice | Request Document No<br>EC-7B9790                                    | SD Number<br>SD-E-0000168-05042023      | Certificate No<br>EC-KHI-3C6926/2023             | Issue Date<br>05-04-2023                                | > Expand    |
| E Single Declaration      | Consignment Information                                             |                                         |                                                  |                                                         |             |
|                           | Importer Name<br>Aamish Test                                        | Importer Address<br>Aamish Test Address | Exporter Name<br>M/S KHAWAJA SPINNING MILLS LTD, | Exporter Address<br>10-L GULBERG III MAIN FEP<br>LAHORE | OZEPUR ROAD |
|                           | Name of Exporting Country<br>Pakistan                               | Declared Point of Entry<br>Huaiyin      | Declared means of conveyance<br>AIR              | Destination Country<br>China                            | , <i>R</i>  |
|                           | Consignment Mode<br>Air LCL                                         |                                         |                                                  |                                                         |             |
|                           | Package(s) Information                                              |                                         |                                                  | Search                                                  | ٩           |
|                           | No. of Packages                                                     |                                         | Type Of Packages                                 |                                                         |             |
|                           | 100                                                                 |                                         | CANS                                             | 4 Back Request Extension                                |             |

Figure 65

iii. Input your remarks against the extension request and click on 'Request Extension' button.

| C 🔒 uat.psw | .gov.pk/app/OGA        | /LPCO/exportCertificate/View/ |                                                             |                               | 07       | <b>ଓ</b> Q 🖻 ☆    | ) I 🛛 🕡         |
|-------------|------------------------|-------------------------------|-------------------------------------------------------------|-------------------------------|----------|-------------------|-----------------|
|             | 4<br>                  | × 10 ▼ ifeme ner nærte        |                                                             |                               |          |                   | 1 - 1 of 1 item |
|             |                        | ine inconstrainede            |                                                             |                               |          |                   | 1.1.0111000     |
|             | Commodity Inform       | nation                        |                                                             |                               |          |                   |                 |
|             | HS Code + Produ        | Declared Description          | Name of Commodity                                           | Quantity                      | иом      | Status            | Actions         |
|             | 0301.9300.1100         | crabs for human consumption   | OF SPECIMEN OF SPECIES<br>INCLUDED IN ANY APPENDIX OF CITES | 1000                          | Kilogram | Approved          | •               |
|             |                        |                               |                                                             |                               |          |                   |                 |
|             | <                      |                               |                                                             |                               |          |                   |                 |
|             |                        | + 10 • items per page         |                                                             |                               |          |                   | 1 - 1 of 1 item |
|             | Document History       |                               |                                                             |                               |          |                   |                 |
|             | Acted On<br>05-04-2023 | Document Status<br>Approved   | Officer's Name<br>Zeeshan Ali                               | Officer's Remarks<br>approved |          |                   |                 |
|             | Trader Extension Rer   | marks                         |                                                             |                               |          |                   |                 |
|             |                        |                               |                                                             |                               |          |                   | _               |
|             |                        |                               |                                                             |                               | ← Back   | Request Extension | 8 8             |

Figure 66

iv. Your request for 'Export Certificate Extension' has been submitted, click on the 'Ok' button to proceed further.

| $\leftrightarrow$ $\rightarrow$ C $\hat{m}$ uat.    | psw.gov.pk/app/OGA/LPCO/exportCerti                                                                           | ficate/View/                                        |                                        |               | • C Q L                                                                   | ÷ ☆ =              | ¥ 🛛 💿 :      |
|-----------------------------------------------------|----------------------------------------------------------------------------------------------------|-----------------------------------------------------|----------------------------------------|---------------|---------------------------------------------------------------------------|--------------------|--------------|
| <b>♦PSW</b>                                         | Search anything                                                                                               |                                                     |                                        | <b>O</b> 54   | 909 🖀 🔹 KHAWAJA SI                                                        | NNING MILL         |              |
| ♣ Home ☑ Goods Declaration                          | View Export Certificate<br>Home / LPCD / Export Certificates / View /                                         |                                                     |                                        |               |                                                                           |                    |              |
| <ul> <li>♦ UPS</li> <li>♦ Payment Advice</li> </ul> | Request Document No<br>EC-789790                                                                              | SD Number<br>SD-E-0000168-05042023                  | EC-KHI-3C6926                          | /2023         | 65ue Cate<br>05-04-2023                                                   |                    | > III Expand |
|                                                     | Consignment Information Importer Name Aamish Test Name of Exporting Country Pakistan Consignment Mode Air LCL | Submit<br>Export Certificate Extension<br>submitter | <b>ted</b><br>n Request has been<br>d. | NING MILLS LT | Exporter Addres<br>D. 10-L GULBERG<br>.LAHORE<br>Destination Cou<br>China | s<br>III MAIN FERO | ZEPUR ROAD   |
|                                                     | Package(s) Information                                                                                        |                                                     |                                        |               |                                                                           | Search             | Q            |
|                                                     | No. of Parkages                                                                                               |                                                     | Type Of Package                        | •             |                                                                           |                    |              |
|                                                     | 100                                                                                                    |                                                     | CANS                                   |               | ← Back: Request F                                                         | xtension           |              |

Figure 67

### CATCH CERTIFICATE

#### 7.1 REQUEST FOR CATCH CERTIFICATE

i. To create catch certificate request, click on 'Catch Certificate' tab.

| <b>♦PSW</b>          | Search anything                  |                            |                        | 🕲 2550 響. 🛓 кни                 | AWAJA SPINNING MILLS LIMITED • 1 |
|----------------------|----------------------------------|----------------------------|------------------------|---------------------------------|----------------------------------|
| # Home               | Dashboard<br>Home/LPCO/          |                            |                        |                                 |                                  |
| a Single Declaration | Seed Enlistments                 | Catch Certificate          | import Licenses        | REX Registration<br>Endorsement | Certificate of Origin Form       |
| Bank Guarantee       | Electronic Certificate of Origin | REX Registration Amendment | Export Quota           | Import Permits                  | Export Permits                   |
| 🕞 Import Permits     | Export Certificates              | Release Orders             | Release Bank Guarantee | Infrastructure Development      | Cess Exemption/Waiver            |
|                      |                                  |                            |                        |                                 |                                  |
|                      |                                  |                            |                        |                                 |                                  |
|                      |                                  |                            |                        |                                 |                                  |
|                      |                                  |                            |                        |                                 |                                  |
|                      |                                  |                            |                        |                                 |                                  |
|                      |                                  |                            |                        |                                 |                                  |
|                      |                                  |                            |                        |                                 |                                  |

Figure 68

| Home                                                   | Catch certificates<br>Home / LPCO / CatchCertificat | e /                            |                       |              |                 |                             |
|--------------------------------------------------------|-----------------------------------------------------|--------------------------------|-----------------------|--------------|-----------------|-----------------------------|
| Single Declaration<br>Transfer Financial<br>Instrument | List of Catch Certificates                          |                                |                       | Sea          | rdh Q +         | Create Catch Certificate Re |
| ) LPCO                                                 | Request No.                                         | Trader Name/Agent Name         | SD Na.                | Submitted On | Status          | Actions                     |
| ) Bank Guarantee                                       | CC2-D8CA8B                                          | KHAWAJA SPINNING MILLS LIMITED | SD-E-0004436-20042023 | 27-05-2024   | PAYMENT AWAITED |                             |
| Import Permits                                         | CC2-103CD1                                          | KHAWAJA SPINNING MILLS LIMITED | SD-E-0004436-20042023 | 18-04-2024   | PAYMENT AWAITED |                             |
|                                                        | CC2-D25FD#                                          | KHAWAJA SPINNING MILLS LIMITED | SD-E-0002760-12012023 | 07-03-2024   | APPROVED        | Ð                           |
|                                                        | CC2-52E705                                          | KHAWAJA SPINNING MILLS LIMITED | SD-E-0002760-12012023 | 07-03-2024   | PAYMENT AWAITED |                             |
|                                                        | CC2-7131A0                                          | KHAWAJA SPINNING MILLS LIMITED | SD-E-0002760-12012023 | 29-02-2024   | PAYMENT AWAITED |                             |
|                                                        | CC2-77A875                                          | KHAWAJA SPINNING MILLS LIMITED | SD-E-0002292-16012024 | 16-01-2024   | APPROVED        | e                           |
|                                                        | CC2-641F09                                          | KHAWAJA SPINNING MILES LIMITED | SD-E-0002760-12012023 | 09-02-2023   | APPROVED        | Ð                           |
|                                                        |                                                     |                                |                       |              |                 |                             |
|                                                        |                                                     |                                |                       |              |                 |                             |

ii. Click on 'Create Catch Certificate Request' tab.

Figure 69

### CATCH CERTIFICATE

iii. Fill the form and click on 'Add Vessel' and 'Submit'.

| PSW                                            | Search anything                                  |                                   |                      |                 |                               |                | <b>@</b> 2550  | 📽 🕹 KHAWA     | JA SPINNING MILL | S LIMITED |
|------------------------------------------------|--------------------------------------------------|-----------------------------------|----------------------|-----------------|-------------------------------|----------------|----------------|---------------|------------------|-----------|
| e                                              | Create Catch Certific<br>Home / LPCO / Catch Cer | cate<br>tificate / Create /       |                      |                 |                               |                |                |               |                  |           |
| istration<br>de Declaration<br>refer Financial | Please complete all th                           | e steps to create a catch Certifi | cate. All fields are | mandatory excep | t the ones marked as Optional |                |                |               | ⊘ Submit         | @ c       |
| ument                                          | NTN                                              |                                   |                      | Applicant Name  |                               |                | so             |               |                  |           |
| k Guarantee                                    | 0225900                                          |                                   |                      | KHAWAJA SPI     | NNING MILLS LIMITED           |                | SD-E-0002      | 760-12012023  |                  |           |
| art Permits                                    | Name of Vessel                                   |                                   |                      | Species.        |                               |                | Registration N | 10            |                  |           |
|                                                | Select Name Of Vessel                            |                                   |                      | Select Species  |                               |                | Select Reg     | istration No. |                  |           |
|                                                | HS Code                                          |                                   |                      | Date of Lading  |                               |                | Quantity (KG)  |               |                  |           |
|                                                | Select H5 Code                                   |                                   | ٠                    | 25-07-2024      |                               | G              | 0              |               |                  |           |
|                                                |                                                  |                                   |                      |                 |                               |                |                |               |                  |           |
|                                                | Name of Vessel                                   | Registration No.                  | Date of I            | ading           | Species                       | HS Code        |                | Quantity (KG) | Action           |           |
|                                                | Ocean                                            | 1234567                           | 25-07-20             | 24              | Spieces                       | 0301.9100.0000 |                | 1000          | •                |           |
|                                                |                                                  |                                   |                      |                 |                               |                |                |               |                  |           |
|                                                |                                                  |                                   |                      |                 |                               |                |                |               |                  |           |
|                                                |                                                  |                                   |                      |                 |                               |                |                |               |                  |           |

Figure 70

iv. Catch certificate processing fee amount will appear, click on proceed button to pay the fee.

| ♦PSW                                                                                                    | Search anything                                                                          |                                |                                                            |                                                                 |             | 0                                   | 2550 📽 - 🛔 KHAWA                                       | JA SPINNING MILLS L | IMITED - IH |
|----------------------------------------------------------------------------------------------------|------------------------------------------------------------------------------------------|--------------------------------|------------------------------------------------------------|-----------------------------------------------------------------|-------------|-------------------------------------|--------------------------------------------------------|---------------------|-------------|
| 🛠 Home                                                                                                    | Create Catch Certific<br>Home / LPCO / CatchCer                                          | ate<br>tificate / Create /     |                                                            |                                                                 |             |                                     |                                                        |                     |             |
|                                                                                                    | Please complete all th                                                                   | e steps to create a catch Cert | ilicate. All fields are mandatory exc                      | pt the ones marked as Optiona                                   |             |                                     |                                                        | ⊗ Submit            | Cancel      |
| <ul> <li>♦ Transfer Financial<br/>Instrument</li> <li>▶ LPCO</li> <li>P Bank Guarantee</li> <li>R Import Permits</li> </ul> | NTN<br>0225900<br>Name af Vessel<br>Select Name Of Vessel<br>His Code<br>Select His Code | Anso                           | Catch Certific<br>Fo request Catch Certificate foll<br>unt | i<br>ate processin<br>owing fees will be charged f<br>PKR 2,000 | g fee       | SO<br>SO-<br>Pegas<br>Sala<br>Guant | E-0002768-12012023<br>ration Na<br>et Registration Na. |                     | •           |
|                                                                                                    | Name of Vessel                                                                           | Registration No.               | Canci Uate of Lading                                       | H Proceed Species                                               | Hs Lode     |                                     | Quantity (KG)                                          | Action              |             |
|                                                                                                    | Ocean                                                                                    | 1234567                        | 25-07-2024                                                 | Spieces                                                         | 0301.9100.0 | 1800                                | 1000                                                   |                     | Ĩ           |
|                                                                                                    |                                                                                          |                                |                                                            |                                                                 |             |                                     |                                                        |                     |             |

Figure 71

### CATCH CERTIFICATE

v. After the payment, request will be assigned to MFD Officer for further processing.

| ♦PSW                                                                  | Search anything                                  |                           |                                                                      |                                                                                |                    | 00                        | 😴 💶 KHAWA     | JA SPINNING MILLS L | MITED *  |
|-----------------------------------------------------------------------|--------------------------------------------------|---------------------------|----------------------------------------------------------------------|--------------------------------------------------------------------------------|--------------------|---------------------------|---------------|---------------------|----------|
| 🖷 Home                                                                | Create Catch Certific<br>Home / LPCO / GatchGert | ate<br>ificate / Greate / |                                                                      |                                                                                |                    |                           |               |                     |          |
| ∲ UPS<br>♦ Payment Advice                                             | Please complete all the                          | steps to create a ca      | ich Certificale. All fields are mandatory o                          | except the ones marked as Optional                                             |                    |                           |               | ⊘ Submit            | ⊗ Cancel |
| 🚡 Single Declaration                                                  | NTN<br>(9225900                                  |                           |                                                                      | $\sim$                                                                         | 2                  | <b>SD-E-0000</b>          | 32-26012023   |                     | •        |
| <ul> <li>Child User Management</li> <li>Profile Management</li> </ul> | Name of Vessel<br>Ocean Voyager                  |                           |                                                                      | $\checkmark$                                                                   |                    | Registration N<br>1234567 | a.<br>-       |                     |          |
| 양 PSW Messages<br>교 WeBOC Messages<br>탄 Recoveries                    | HS Code<br>0306.1400.0000                        |                           | S<br>Request for Catch Certificate h<br>processing. Kindly pay fee a | ubmitted<br>as been successfully submitted<br>gainst the below PSID for proces | and is ready for a | Quantity (KG)             |               |                     | :        |
|                                                                       |                                                  |                           | Amount<br>PKR 2,000                                                  | PSID<br>10007420240723                                                         | 115335070          |                           |               |                     |          |
|                                                                       | Name of Vessel                                   | Registration              |                                                                      | OK                                                                             |                    |                           | Quantity (KG) | Action              |          |
|                                                                       | Ocean Voyager                                    | 12))4567                  | 01-07-2024                                                           | Species                                                                        | 0906.1400.00       | bo                        | 1000          |                     |          |
|                                                                       |                                                  |                           |                                                                      |                                                                                |                    |                           |               |                     |          |
|                                                                       |                                                  |                           |                                                                      |                                                                                |                    |                           |               |                     |          |

Figure 72

#### 8.1 PREMISES REGISTRATION AMENDMENT

i. For amendment in the existing request, click on the 'Request Amendment' button under the action column.

| 5 VV        | Search anything                              |                      |              | 0 5918                  | S • KHAWAJA S       | PINNING MILLS LIMITED *   |
|-------------|----------------------------------------------|----------------------|--------------|-------------------------|---------------------|---------------------------|
| Declaration | Premises<br>Home / Registration / Premises / |                      |              |                         |                     |                           |
| nt Advice   | In Queue Amendment Requests Renewal F        | lequests             |              |                         |                     |                           |
| Declaration | List of Premises                             |                      |              | Search                  | Q                   | + Create New Registration |
|             | Premises Name                                | Request Document No. | Submitted On | Request Status          | Active Registration | Action                    |
|             | KHAWAJA SPINNING MILLS                       | PRM-17A61C/2023      | 06-04-2023   | Registered              | Active              | 3                         |
|             | KHAWAIA SPINNING MILLS                       | PRM-0242F5/2023      | 04-04-2023   | Call Document Cancelled | Inactive            | Request Amer              |
|             | KHAWAJA SPINNING MILLS                       | PRM-AD8D40/2023      | 03-04-2023   | Assigned to Officer     | Inactive            |                           |
|             | KHAWAJA SPINNING MILLS                       | PRM-6E9818/2023      | 29-03-2023   | Draft                   | ð.                  | 1                         |
|             | KHAWATA SPINNING MILLS                       | PRM-201C00/2023      | 29-03-2023   | Payment Awaited         | 3                   |                           |
|             | KHAWAJA SPINNING MILLS                       | PRM-9EE45F/2023      | 29-03-2023   | Draft                   | *                   | 1                         |
|             | KHAWAJA SPINNING MILLS                       | PRM-586931/2023      | 27-03-2023   | Assigned to Officer     | Inactive            |                           |
|             | United Plant and Firms                       | PRM-626268/2023      | 10-03-2023   | Payment Awaited         | 2                   |                           |
|             | Anno Alara - A Principal Antoine Anno Art    | 2012 010000 0000     | AF 43, 3633  | Pre                     |                     |                           |
|             |                                              |                      |              |                         |                     | 1 15 of 11 house          |

Figure 73

ii. You can amend the 'Name, Address and Contact Number' of the plant.

| <b>♦PSW</b>                   | Search anything                                           |                             |                                                                                       | @ 5918 🔗 🛓 кн                            | AWAJA SPINNING MILLS LIMITED * | 1R • |
|-------------------------------|-----------------------------------------------------------|-----------------------------|---------------------------------------------------------------------------------------|------------------------------------------|--------------------------------|------|
| ♣ Home<br>ট Goods Declaration | Create Premises Amendme<br>Home / Registration / Premises | ent<br>/ Create Amendment / |                                                                                       |                                          |                                |      |
| ∲ UPS<br>∲ Pavment Advice     | Trader Information                                        |                             |                                                                                       |                                          |                                |      |
| i Single Declaration          | NTN 0225900                                               |                             | Name of Processing Plant Firm/Fish Exporter<br>KHAWAJA SPINNING MILLS LIMITED         | Name of the Plant or<br>KHAWAJA SPINNING | r Firm Owner<br>G MILLS        |      |
|                               | Status of the firm<br>Sole Proprietary                    |                             | Full Address of the processing plant, firm or fish export<br>259-G, MODEL TOWNLLAHORE | ter Office Telephone No<br>131412412     |                                | -    |
|                               | Plant Address<br>259-G, MODEL TOWN, LAHORE                |                             | Processing Plant /Firm Telephone No.<br>4133432                                       | City<br>Karachi                          |                                | •    |
|                               | Site<br>Fish Harbour,West Warf, Karach                    | •                           | 5                                                                                     |                                          |                                |      |
|                               | Fish Processing Plant Inform                              | nation                      |                                                                                       |                                          |                                |      |
|                               | Types of Fish Processing Pla                              | ints                        |                                                                                       |                                          |                                |      |
|                               | Treatment Type                                            | Applicable Fee (in PKR)     | Status Va                                                                             | alidity Date                             | Action(s)                      |      |
|                               | Chilled                                                   | 25000                       |                                                                                       |                                          |                                | ^    |
|                               | Frozen                                                    | 25000                       |                                                                                       |                                          |                                |      |

Figure 74

iii. You can also amend the 'Treatment Type', 'Area of the Plant' and 'Freezing Capacity' of the plant.

| Types of Fish Processing P     | iants                   |                                        |                          |                                                                                                    |                                 |
|--------------------------------|-------------------------|----------------------------------------|--------------------------|----------------------------------------------------------------------------------------------------|---------------------------------|
| Treatment Type                 | Applicable Fee (in PKR) | Status                                 | Validity Dat             | •                                                                                                    | Action (                        |
| Chilled                        | 25000                   |                                        |                          |                                                                                                    | 0                               |
| Frozen                         | 25000                   |                                        |                          |                                                                                                    | 10:                             |
| Live                           | 25000                   | Approved                               | 07-04-2024               |                                                                                                    | a                               |
| Ambient                        | 25000                   |                                        |                          |                                                                                                    | 0                               |
| Fish Meal                      | 25000                   |                                        |                          |                                                                                                    | :01                             |
| Salted                         | 25000                   |                                        |                          |                                                                                                    |                                 |
| 14 14 <b>1</b> 14 14           | 10 • items per page     |                                        |                          |                                                                                                    | 1 - 6 of (                      |
| Total Area of the Processing P | fant (IVSq. Yards)      | Total Construction Area of the Process | sing Plant (in Sq Yards) | Commencement Date                                                                                               | of Plant Operations/Export Trad |
| ChelDie                        |                         | Patran                                 |                          | 22-07-2021                                                                                                    |                                 |
| Installed Capacity of Proce    | issing Plant            |                                        |                          |                                                                                                    |                                 |
| Freezing Capacity (ton per 24  | hours)                  | Canning Capacity (ton per 24 hours)    |                          | Storage Capacity                                                                                                |                                 |
|                                |                         |                                        |                          | Conception of the second second second second second second second second second second second second second se |                                 |

Figure 75

iv. Click on the 'Submit' button to complete amendment request.

| Freezing Capacity (ton per 24 hours)          |     | Canning Capacity (ton per 24 hours)            |          | Storage Capacity                   |
|-----------------------------------------------|-----|------------------------------------------------|----------|------------------------------------|
| 34,543                                        | :   | 312                                            | \$       | 3,213                              |
| Storage Capacity of Fish Processing Pla       | nt  |                                                |          |                                    |
| No. of Chilled Rooms                          |     | Capacity of Chilled Rooms                      |          | Temperature of Chilled Rooms       |
| 3.213                                         | \$  | 3,213                                          | \$       | 32                                 |
| No. of Storage Rooms for Frozen Fish/Shell Fi | sh  | Capacity of Storage Rooms for Frozen Fish/Shel | ll Fish  | Temperature of Storage Rooms for F |
| 3,213                                         | :   | 2,312                                          | \$       | 12.321                             |
| No. of Storage Rooms for Canned Fish/Shell F  | ksh | Capacity of Storage Rooms for Canned Fish/She  | ell Fish | Temperature of Storage Rooms for ( |
| 3213                                          | \$  | 321,312                                        | \$       | 2,313                              |
| Capacity Investment                           |     |                                                |          |                                    |
| Plant Construction (in PKR)                   |     | Plant Machinery (In PKR)                       |          |                                    |
| 22212.221                                     | :   | 21321.422                                      | :        |                                    |

Figure 76

v. A pop-up will appear, with the submission confirmation message. Click on 'Ok' to proceed further.

| Freezing Capacity (ton per 24 hours)           |                       | Canning Capacity (ton per 24 hours)                                             |    | Storage Capacity                   |                        |
|------------------------------------------------|-----------------------|---------------------------------------------------------------------------------|----|------------------------------------|------------------------|
| 950                                            | :                     | 312                                                                             | \$ | 3,213                              |                        |
| Storage Capacity of Fish Processing Pla        |                       |                                                                                 |    |                                    |                        |
| AL213                                          |                       | $\checkmark$                                                                    | :  | Temperature of Chilled Hooms       |                        |
| No. of Storage Rooms for Frozen Fish/Shell Fis |                       | Cubraittad                                                                      |    | Temperature of Storage Rooms for I | Frozen Fish/Shell Fist |
| 3,213                                          |                       | Submitted                                                                       | :  | 12.321                             |                        |
| No. of Storage Rooms for Canned Fish/Shell Fi  | Request fo<br>been si | r Amendment Premises Registration has<br>accessfully submitted and is ready for |    | Temperature of Storage Rooms for ( | Canned Fish/Shell Fi   |
| 3,213                                          |                       | processing.                                                                     | \$ | 2,313                              |                        |
| Capacity Investment                            |                       | ок                                                                              |    | l,                                 |                        |
| Plant Construction (in PKR)                    |                       | Plant Machinery (in PKR)                                                        |    |                                    |                        |
| 23212.321                                      | \$                    | 21321.422                                                                       | \$ |                                    |                        |

Figure 77

#### **8.2 PREMISES REGISTRATION RENEWAL**

i. For renewal of the existing registration, click on the 'Renewal' icon under the action column.

| e / Registration / Premises /             |                      |              |                 |                     |                        |
|-------------------------------------------|----------------------|--------------|-----------------|---------------------|------------------------|
| Queue Amendment Requests Renewal Requests |                      |              |                 |                     |                        |
| List of Premises                          |                      |              |                 | Search              | Q Create New Registrat |
| Premises Name                             | Request Document No. | Submitted On | Request Status  | Active Registration | Action                 |
| HAGLER BAILLY PARISTAN (PRIVATE) LIMITED  | PRM-833946/2023      | 15-06-2023   | Registered      | Active              | 63                     |
| Jameel and Sona                           | PRM-98BC88/2023      | 17-05-2023   | Registered      | Active              | 88 <b>Ø</b>            |
| Jameel and Sons                           | PRM-4E77B0/2023      | 17-05-2023   | Registered      | Active              | BB Ø                   |
| Jameel and Sone                           | PRM-E8A506/2023      | 11-05-2023   | Registered      | Active              | 88 <b>O</b>            |
| Jameel and Sona                           | FRM-FF14A1/2023      | 11-05-2023   | Registered      | Active              | 88 0                   |
| M/S. SEA MERCHANT FISHERIES               | PRM-21D0CC/2023      | 03-05-2023   | Registered      | Active              | 88                     |
| PSW                                       | PRM-D2CE05/2023      | 27-04-2023   | Draft           | <i>.</i>            | 1                      |
| PSW                                       | PRM-04E436/2023      | 27-04-2023   | Draft           |                     | 1                      |
| PSW                                       | PRM-983672/2023      | 27-04-2023   | Payment Awaited | 98.<br>             |                        |
| PSW                                       | FRM-867FAC/2023      | 27-04-2025   | Payment Awaited |                     |                        |

Figure 78

ii. Select the type of treatment through the 'Check mark', under the 'Actions' column.

| w | Belief Sector Scyttere                                                                                                    |                                                                 | 0                                                       | 4205 🖉 + 👗 HAGELE DALLY PARTIAN (PRIVATE) LIMIT         |
|---|----------------------------------------------------------------------------------------------------|-----------------------------------------------------------------|---------------------------------------------------------|---------------------------------------------------------|
|   | View Prunities Registration<br>Norm / Maart along / Howston / Horman /                                                                                                    |                                                                 |                                                         |                                                         |
|   | Tradar Information                                                                                                    |                                                                 |                                                         |                                                         |
|   |                                                                                                    | Hanna of Proceeding Part Freedbah Separat                       | Harry of the Part of New Osman                          | States of Hig See                                       |
|   | D656781                                                                                                    | Jamos                                                           | Jamest and Sona                                         | Limited Pertnership                                     |
|   | for determining a second story press from a test experiment.                                                                                                    | Children Deraspitatione 2015.                                   | and a set of the data and the                           | Representing Plant, Alexa Teleponter, New               |
|   | ABC Bulk address                                                                                                    | 131413412                                                       | ABC Bulk address                                        | 4182488                                                 |
|   | Die                                                                                                    | 54                                                              |                                                         |                                                         |
|   |                                                                                                    | 52                                                              |                                                         |                                                         |
|   | Flah Processing Plant Information                                                                                                    |                                                                 |                                                         |                                                         |
|   | Tartad Ayes of Dis Pressanting Place, ( A.S.S., Sacod                                                                                                    | lipter Certainsabilit Area of Are Pressee in Plant (in Science) | Gammanian and Jake of Park Questions's south Rada of Te |                                                         |
|   | 234212312                                                                                                    | 424324                                                          | 22-67-2621                                              |                                                         |
|   | Installed Capacity of Proceesing Plant                                                                                                    |                                                                 |                                                         |                                                         |
|   | The state of the second state of the second st | Casting Casaria (Date Satisfies and                             | Uninge Daswoyc                                          |                                                         |
|   | 54543 Tone                                                                                                    | 312                                                             | 3213                                                    |                                                         |
|   | Starege Councilly of Fish Proceeding Plant                                                                                                    |                                                                 |                                                         |                                                         |
|   | Instant Chinese Research                                                                                                    | Capacity of Chrisel Bacons.                                     | Texture at the of Chiled Racent.                        | And all formage interesting the transition of the       |
|   | 1213                                                                                                    | 3213                                                            | 12                                                      | 3213                                                    |
|   | Coperate of Encloses Reservation Primer Robothed Rob                                                                                                    | To the science of Star app, Rosenee Set Research Rel (Seal Role | His of Durings Research Carried Fails/Studi Fails       | Canadity of Transac Rooms for Canadi Flori (Trait Flori |
|   | 2312                                                                                                    | 12321                                                           | 3213                                                    | 321832                                                  |
|   | Increases and the age from the Carlord Language from                                                                                                    |                                                                 |                                                         |                                                         |
|   | 2013                                                                                                    |                                                                 |                                                         |                                                         |
|   | Capacity Investment                                                                                                    |                                                                 |                                                         |                                                         |
|   | New Communities (In 1909)                                                                                                    | Ward block through \$7.97(\$2)                                  |                                                         |                                                         |
|   | 23212.321                                                                                                    | 211221.422                                                      |                                                         |                                                         |
|   | Types of Fish Processing Plank                                                                                                    |                                                                 |                                                         |                                                         |
|   | - Trauteriere Type:                                                                                                    | 100.0                                                           | Validity Cure                                           | America .                                               |
|   | Fragen Faits                                                                                                    | Apro+14                                                         | 22 1/ 2025                                              | <b>D</b>                                                |
|   | · · · · · · · · · · · · · · · · · · ·                                                                                                    |                                                                 |                                                         | 10                                                      |
|   |                                                                                                    |                                                                 |                                                         |                                                         |
|   | , that                                                                                                    |                                                                 |                                                         |                                                         |
|   |                                                                                                    |                                                                 |                                                         |                                                         |

Figure 79

iii. After selecting the treatment type, click on the 'Submit' button.

| ♦PSW   | towards profilering                                                       |                                                              | Q 14                                                            | CO 🗧 LINDECK DATTA AVAILATING DAMATED -           |
|--------|---------------------------------------------------------------------------|--------------------------------------------------------------|-----------------------------------------------------------------|---------------------------------------------------|
| l iome | View Premises Registration<br>rooms / magitration / Previous / becauser / |                                                              |                                                                 |                                                   |
|        | Trader Internation                                                        |                                                              |                                                                 |                                                   |
|        | Altra                                                                     | Harry of Processing Park Free Net Inspector                  | Name of the Merri as from Osman                                 | Distance of the later.                            |
|        | 0656781                                                                   | Jamaal                                                       | Jameel and Sone                                                 | Contrast Partmentup                               |
|        | Tell follows of the provening place, fact to foll equivalent              | Utilize Interplanae fun                                      | Place / Address                                                 | Proceeding Fland (Prov. Temperate Apr.            |
|        | ADC Bulk address                                                          | 121412412                                                    | ABC Buth adulteen                                               | 4132432                                           |
|        | .CAU                                                                      | iline .                                                      |                                                                 |                                                   |
|        | 2                                                                         | 82                                                           |                                                                 | 1                                                 |
|        | Figh Decemberg Diami Information                                          |                                                              |                                                                 |                                                   |
|        | Tenari Areas of this Processing Paret (or Sa. Vanis)                      | Tana (Cambraction Area of the Pressoning Part In the Taking) | Commentational Data of Party Galaxie and Galaxie Social Orbital | 6                                                 |
|        | 234212312                                                                 | 424324                                                       | 22-07-2021                                                      |                                                   |
|        | Installant Capacity of Processing Parts                                   |                                                              |                                                                 |                                                   |
|        | Linearing Capacity (See Jak 24 Provide                                    | Carrier in a second second second second                     | George Lapacity                                                 |                                                   |
|        | 34543 Tore                                                                | 818                                                          | 8419                                                            |                                                   |
|        | Storage Elementy of Park Processing Plant                                 |                                                              |                                                                 |                                                   |
|        | - Apr. 447 (1938) 2 Annune                                                | Capacity of Colored Reserve                                  | The traper bit and all Chartery Pressons                        | how, of the sage manual his frames from the con-  |
|        | 3213                                                                      | 8293                                                         | 22                                                              | 2213                                              |
|        | Canadianal Strengt, Rooma for Resource Roboth Scientifics                 | Removations of Storage Reserve for Research Rely Disal Rely. | Harrow Derrors Rooms for Connext Rely Deal Rich                 | Canadia of Surveys Rooms for Cannot Rely Bod Rely |
|        | 2014                                                                      | 12321                                                        | 3213                                                            | 321312                                            |
|        | Semperature of Unitage Round for ("access) (mithell") (m                  |                                                              |                                                                 |                                                   |
|        | 2515                                                                      |                                                              |                                                                 |                                                   |
|        | Capacity incestment                                                       |                                                              |                                                                 |                                                   |
|        | Round Transition for RVRL                                                 | (Hard Manhamy (1) 2007)                                      |                                                                 |                                                   |
|        | 23212.321                                                                 | 21321.422                                                    |                                                                 |                                                   |
|        | Types of Flah Processing Plant                                            |                                                              |                                                                 |                                                   |
|        | Treatment type                                                            | Suture                                                       | Voltarity Date:                                                 | Actorial                                          |
|        | Hoppin Foll                                                               | Applo-cit                                                    | 22.07.2023                                                      |                                                   |
|        |                                                                           |                                                              |                                                                 | 57.55G                                            |
|        | (Internet)                                                                |                                                              |                                                                 |                                                   |
|        | ( man )                                                                   |                                                              |                                                                 |                                                   |
|        |                                                                           |                                                              |                                                                 |                                                   |
|        |                                                                           |                                                              |                                                                 |                                                   |

iv. Click on the 'Yes' button to complete registration renewal request.

| Storage Capacity of Fish Processing Plant               |                                                        |                                               |                                       |                    |
|---------------------------------------------------------|--------------------------------------------------------|-----------------------------------------------|---------------------------------------|--------------------|
| No. of Chilted Room:                                    | Capacity of Chilled Rooms                              | Semperature of Chilled Rooms                  | No. of Storage Rooms for Probin Fe    | NSKet Fill         |
| 3213                                                    | 3213                                                   | 32                                            | 3213                                  |                    |
| Especity of Storage Rooms for Frazer Fold/Sell Fold     | Temperature of Stronge Ramme for Foram Fish-Shell Fish | No. of Storage Rooms for Canned Published Rob | Capacity of Storage Rateries for Care | uid flandshat flan |
| 2312                                                    | 12321                                                  | 8213                                          | 321312                                |                    |
| Temperature of Storage Rooms for Canned Flav/Shell Fish |                                                        |                                               |                                       |                    |
| 2313                                                    |                                                        |                                               |                                       |                    |
|                                                         | -                                                      |                                               |                                       |                    |
| Capacity Investment                                     | Please Confirm                                         | *                                             |                                       |                    |
| Plant Construction (in PKI)                             |                                                        |                                               |                                       | × 10*              |
| 23212.321                                               | Are you sure you want to submit your Premises          | Registration Renewal request?                 |                                       | _                  |
|                                                         |                                                        |                                               |                                       |                    |
| Types of Fish Processing Plant                          | No                                                     | Tes                                           |                                       |                    |
| Treatment Type                                          | Status                                                 | Validity Date                                 | Action(s)                             |                    |
| Frozen Eish                                             | Approved                                               | 22-07-2023                                    | ø                                     | A<br>T             |
| * * 1 * * 10 * dams per page                            |                                                        |                                               |                                       |                    |
|                                                         |                                                        |                                               |                                       |                    |
| Each                                                    |                                                        |                                               |                                       |                    |
|                                                         |                                                        |                                               |                                       |                    |
|                                                         |                                                        |                                               |                                       | Submit             |
|                                                         |                                                        |                                               |                                       |                    |

Figure 81

v. A pop-up will appear with the PSID details, note the PSID and click on the 'Ok' button to proceed further.

| Search anything                                                          |                                                   |                                           | © 14265 🔗                       | LAGLER BAILLY PAKISTAN (PRIVATE) LIMITED +                     |
|--------------------------------------------------------------------------|---------------------------------------------------|-------------------------------------------|---------------------------------|----------------------------------------------------------------|
| View Premises Registration<br>Home / Registration / Premises / Renewal / |                                                   |                                           |                                 |                                                                |
| Trader Information                                                       |                                                   |                                           |                                 |                                                                |
| NTN                                                                      | Name of Processing Plant FirmWish Exponen         | Name of the Plant or Firm Owner           |                                 | Status of the firm                                             |
| 0656781                                                                  | Jameet                                            | Jameel and Sons                           |                                 | Umited Partnership                                             |
| Full Address of the processing plant, from or tran exporter              | Office                                            |                                           |                                 | Processing Plant /Fym Telephone No.                            |
| ABC Bulk address                                                         | 1314                                              |                                           |                                 | 4132432                                                        |
| Cey                                                                      | Site                                              | $\checkmark$                              |                                 |                                                                |
| 1                                                                        | 52                                                | a weith a d                               |                                 |                                                                |
|                                                                          | Su                                                | omitted                                   |                                 |                                                                |
| Fish Processing Plant Information                                        | Amount                                            | PSID                                      |                                 |                                                                |
| Total Area of the Processing Plant (in 54, "tants)                       | Tetal ( PKR 10,000                                | 1000742023072104503 Unt Oper<br>5412      | ations/Export Tracle of Tracler |                                                                |
| 234212312                                                                | 4243                                              |                                           |                                 |                                                                |
| Installed Capacity of Processing Plant                                   |                                                   | ок                                        |                                 |                                                                |
| Frenzing Capacity (ton per 24 hours)                                     | Canning Capacity (for per 34 hours)               | Storage Capacity                          |                                 |                                                                |
| 34543 Tons                                                               | 312                                               | 3213                                      |                                 |                                                                |
| Storage Capacity of Fish Processing Plant                                |                                                   |                                           |                                 |                                                                |
| No. of Chiled Roome                                                      | Capacity of Chilled Rooms                         | Temperature of Chilled Rooms              |                                 | No. of Storage Roome for Prozen Fish/Shell Fish                |
| 3213                                                                     | 3213                                              | 32                                        |                                 | 3213                                                           |
| Panarity of Stringen Rooms for Robert Bitl/Chall Bits                    | Temperature of Stream Econo for Protect Education | Net Feb Inc. of Stream Round to Cannel Fi | enmain san                      | Canadianal Monana Economic Res Canada (Economic Factoria) Tabi |

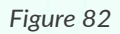

vi. You can view the status of your request as 'Payment Awaited'. Pay the fee by using PSID to proceed further.

| mises<br>e / Registration / Premises /    |                      |              |                 |                     |        |   |
|-------------------------------------------|----------------------|--------------|-----------------|---------------------|--------|---|
| Queue Amendment Requests Renewal Requests |                      |              |                 |                     |        |   |
| List of Renewals                          |                      |              |                 |                     | Search | ٩ |
| Premises Name                             | Request Document No. | Submitted On | Request Status  | Active Registration | Action |   |
| lameel and Sons                           | PRM-968C88/2023      | 21-07-2023   | Payment Awaited | Active              |        |   |
| 4/S. SEA MERCHANT FISHERIES               | PRM-21D0CC/2023      | 03-05-2023   | Approved        | Active              |        |   |
|                                           |                      |              |                 |                     |        |   |
|                                           |                      |              |                 |                     |        |   |

Figure 83

vii. You can also view the details of your submitted request.

| Elegent Document No                                                                                            | 10007430330731045035413                                         | Germanie No<br>BRM. 60193000023                 | Tadavat Na States    | ted Dn<br>2023                           |
|----------------------------------------------------------------------------------------------------|-----------------------------------------------------------------|-------------------------------------------------|----------------------|------------------------------------------|
| - Pion-960C6672023                                                                                             | 10007420230721045030412                                         | PRM-6C1930/2023                                 | 21.07                | 2023                                     |
| Trader Information                                                                                             |                                                                 |                                                 |                      |                                          |
| 5/194                                                                                                    | Name of Processing Plant Firm/Tath Suparter                     | frame of the flame or lives Querter             |                      | Diatus of the form                       |
| 0656781                                                                                                    | Jaeneet                                                         | Jameel and Sons                                 |                      | Linited Partnership                      |
| wall definition of the processing plane, from on both respective                                               | China e Andra phinase. Phin                                     | Plant Scheman                                   |                      | Photo-survey Hard, New Scientificant Net |
| ADC Dulk address                                                                                               | 131412412                                                       | ADC Bully address                               |                      | 4132432                                  |
| Chy                                                                                                    | fice.                                                           |                                                 |                      |                                          |
| Karachi                                                                                                    | Fish Harbour, West Wart, Karachi                                |                                                 |                      |                                          |
| Fish Processing Plant Information                                                                              |                                                                 |                                                 |                      |                                          |
| Terral Association Processing Planet (in Tag. Yards)                                                           | Total Construction Alas of the Printersking Plant (in SolVerid) | Concerns mount Date of Paris Operations Cop     | ort Tooler of Tooler |                                          |
| 234212312                                                                                                    | 424324                                                          | 22-07-2021                                      |                      |                                          |
| Installed Gapacity of Processing Plant                                                                         |                                                                 |                                                 |                      |                                          |
| Pressions, Capacity (Son per 29 Transm)                                                                        | Carrillery, Cauncily (ton per 24 hours)                         | Source Case(Ity                                 |                      |                                          |
| 34543 Toru                                                                                                    | 512                                                             | 3213                                            |                      |                                          |
| Storage Casselly of Fish Processing Plant                                                                      |                                                                 |                                                 |                      |                                          |
| Pain of Chilled Emails                                                                                         | Capacity of Chilled Russins                                     | Temperature of Chilled Rooms                    |                      | No. of Storage Round for Troles Feb/Stat |
| 3213                                                                                                    | 3213                                                            | 2                                               |                      | 3213                                     |
| Capacity of Danaga Reams for Pressn Tan-Chail Fam                                                              | tamparature of Storage Rooms for Procen han/Shat han            | Fig. of Starage Rooms for Cannad FightShall Fig | p.                   | Capacity of Storage Rooms for Cannet Fur |
| 2912                                                                                                    | 12221                                                           | 1213                                            |                      | 321313                                   |
| - the engine of the second of the second second second second second second second second second second second |                                                                 |                                                 |                      |                                          |
| 2513                                                                                                    |                                                                 |                                                 |                      |                                          |
| Cepatily Investment                                                                                            |                                                                 |                                                 |                      |                                          |
| Pland Location Internation (1973)                                                                              | (5)(e) M(e here y (e 158)                                       |                                                 |                      |                                          |
| 25,212                                                                                                    | 21,321                                                          |                                                 |                      |                                          |
| Types of Fish Processing Plant                                                                                 |                                                                 |                                                 |                      |                                          |
| Treatment Type                                                                                                 | Applicable Fee (in 1928)                                        |                                                 | Status               |                                          |
| Ernorn Eith                                                                                                    | 90.000                                                          |                                                 | Providing            |                                          |
| a a 🔽 a a 10 a Deceptorage                                                                                     |                                                                 |                                                 |                      |                                          |
| Reneval History                                                                                                |                                                                 |                                                 |                      |                                          |
| Submitted Cen. Detravel Mature<br>21.07.2023 Payment Analited                                                  | 10007420230721045035412                                         | Part Amount<br>PKR 10,000                       |                      |                                          |
| Types of Esh Processing Phone                                                                                  | Second.                                                         |                                                 | Submit Date          | Volkery Done                             |
| Fragen Fish                                                                                                    | Punding                                                         |                                                 | 22 07 2022           | 22 07 2034                               |

Figure 84

viii. Upon successful payment of the PSID, request status will be changed to 'Assigned to Officer'.

| Search anything                           |                      |              | 1                   | 14265 . HAGLER B    | BAILLY PAKISTAN (PRIVATE) L | JMITED |
|-------------------------------------------|----------------------|--------------|---------------------|---------------------|-----------------------------|--------|
| mises<br>le / Registration / Premises /   |                      |              |                     |                     |                             |        |
| Queue Amendment Requests Renewal Requests |                      |              |                     |                     |                             |        |
| List of Renewals                          |                      |              |                     |                     | Search                      | (      |
| Premises Name                             | Request Document No. | Submitted On | Request Status      | Active Registration | Action                      |        |
| Jameel and Sons                           | PRM-98BC88/2023      | 21-07-2025   | Assigned to Officer | Active              |                             |        |
| M/S. SEA MERCHANT FISHERIES               | PRM-21D0CC/2023      | 03-05-2023   | Approved            | Active              |                             |        |
|                                           |                      |              |                     |                     |                             |        |
|                                           |                      |              |                     |                     |                             |        |
|                                           |                      |              |                     |                     |                             |        |

Figure 85

ix. Your renewal request for premises registration has been approved by the officer.

| In Queue Amendment Requests Renewal Requests |                      |              |                |                     |        |  |
|----------------------------------------------|----------------------|--------------|----------------|---------------------|--------|--|
| List of Renewals                             |                      |              |                |                     | Search |  |
| Premises Name                                | Request Document No. | Submitted On | Request Status | Active Registration | Action |  |
| Jamesl and Sons                              | PRM-98BCB8/2023      | 21-07-2023   | Approved       | Active              |        |  |
| M/S. SEA MERCHANT FISHERIES                  | PRM-21D0CC/2023      | 03-05-2023   | Approved       | Active              |        |  |
|                                              |                      |              |                |                     |        |  |
|                                              |                      |              |                |                     |        |  |
|                                              |                      |              |                |                     |        |  |
|                                              |                      |              |                |                     |        |  |
|                                              |                      |              |                |                     |        |  |
|                                              |                      |              |                |                     |        |  |
|                                              |                      |              |                |                     |        |  |
|                                              |                      |              |                |                     |        |  |

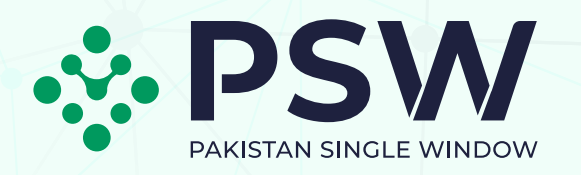

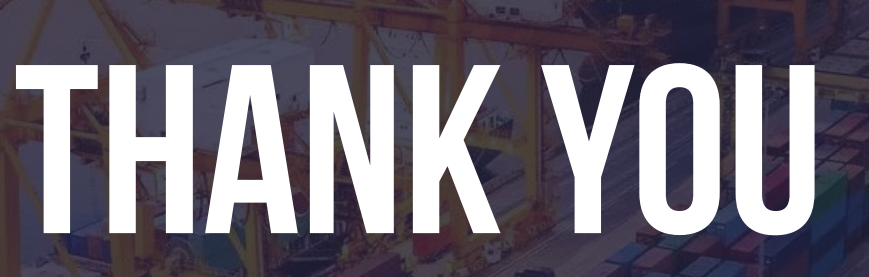

#### **ISLAMABAD**

PSW Head Office: 2nd Floor, NTC Head Quarter, Sector G5/2, Islamabad.

+92 51 924 560 5 (Head Office)

#### KARACHI

PSW Karachi Office: 4th Floor, Bahria Complex 3 building, MT Khan Rd, Karachi.

(C +92 21 111 111 779 (Helpline)

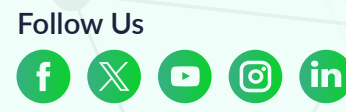

R

www.psw.gov.pk